MANUALE UTENTE

# Gestione Giuridica Attribuzione II Posizione Economica Personale ATA – Revisione Stampe

IDENTIFICATIVO

SW-WB-MU-SHSHBE-Attribuzione II Posizione Economica Personale ATA VERSIONE

Ed. 2 Rev. 0/20-07-2011

Uso Esterno

Non Riservato

Definitivo

# Indice dei contenuti

| 0 | GENEI            | RALITÀ                                                                                                    |          |
|---|------------------|----------------------------------------------------------------------------------------------------|----------|
|   | 0.1 Se           | COPO DEL DOCUMENTO                                                                                                    | 4        |
|   | 0.2 A            | PPLICABILITÀ                                                                                                    | 4        |
|   | 0.3 R            | IFERIMENTI                                                                                                    | 4        |
|   | 0.4 D            | EFINIZIONI E ACRONIMI                                                                                                   | 4        |
|   | 0.5 T.           | ABELLA DELLE VERSIONI                                                                                                   | 4        |
| 1 | DESCR            | IZIONE DELLE FASI DEL PROCEDIMENTO AMMINISTRATIVO                                                                       | 5        |
|   | 1.1 A            | TTIVITÀ INFORMATIZZATE SUSSIDIARIE AL PROCEDIMENTO AMMINISTRATIVO                                                       | 6        |
| 2 | <b>OPER</b>      | AZIONI AMMINISTRATIVE                                                                                                   | 7        |
| 3 | ARTIC            | OLAZIONE IN FUNZIONI ELEMENTARI E MODALITÀ D'ATTIVAZIONE                                                                | 8        |
|   | 3.1 SI           | PECCHIETTO RIASSUNTIVO                                                                                                  |          |
|   | <i>3.2</i> Fi    | JNZIONE ELEMENTARE: INTERROGAZIONE STORICO DOMANDE                                                                      |          |
|   | 3.2.1            | Modalità operative di acquisizione dati                                                                                 | 14       |
|   | 3.2.2            | Azioni del Sistema Informativo                                                                                          | 17       |
|   | 3.3 Fi           | JNZIONE ELEMENTARE: RILEVAZIONE GRADUATORIE ESAURITE                                                                    | 19       |
|   | 3.3.1            | Modalità operative di acquisizione dati                                                                                 | 19       |
|   | <i>3.4</i> Fi    | JNZIONE ELEMENTARE: INTERROGAZIONE GRADUATORIE ESAURITE                                                                 |          |
|   | 3.4.1            | Modalità operative di acquisizione dati                                                                                 | 20       |
|   | 3.5 Ft           | JNZIONE ELEMENTARE: SCORRIMENTO E GESTIONE GRADUATORIE                                                                  |          |
|   | 3.5.1            | Modalità operative di acquisizione dati                                                                                 | 22       |
|   | 3.5.2            | Azioni del Sistema Informativo                                                                                          | 24       |
|   | 3.6 Fi           | JNZIONE ELEMENTARE: Acquisizione Domanda                                                                                |          |
|   | 3.6.1            | Modalità operative di acquisizione dati                                                                                 | 26       |
|   | 3.6.2            | Azioni del Sistema Informativo                                                                                          | 32       |
|   | 3.7 Fi           | JNZIONE ELEMENTARE: RETTIFICA DOMANDA                                                                                   |          |
|   | 3.7.1            | Modalità operative di acquisizione dati                                                                                 |          |
|   | 3.7.2            | Azioni del Sistema Informativo                                                                                          |          |
|   | 3.8 Fi           | JNZIONE ELEMENTARE: INTERROGAZIONE DOMANDA                                                                              |          |
|   | 3.8.1            | Modalità operative di acquisizione dati                                                                                 |          |
|   | 3.8.2            | Azioni del Sistema Informativo                                                                                          |          |
|   | 3.9 F            | JNZIONE ELEMENTARE: CANCELLAZIONE DOMANDA                                                                               |          |
|   | 3.9.1            | Modalità operative di acquisizione dati                                                                                 |          |
|   | 3.9.2            | Azioni dei Sistema Informativo                                                                                          |          |
|   | 3.10 F           | JNZIONE ELEMENTAKE: MONITORAGGIO DELLO STATO DI ACQUISIZIONE DELLE DOMANDE<br>Ma dalità amanativa di gaggioriziana dati |          |
|   | 2.11 E           | Moduliu operative al acquisizione aut                                                                                   | 92<br>دع |
|   | 3.11 1           | Modalità operativa di acquisizione dati                                                                                 |          |
|   | 3.11.1<br>3.11.2 | Azioni del Sistema Informativo                                                                                          | 03<br>64 |
|   | 3.17. Fi         | INZIONE EL EMENTADE: STAMPA EL ENCO DOMANDE Y LA PLIRBLICAZIONE                                                         | 07<br>65 |
|   | 3 12 1           | Modalità operative di acavisizione dati                                                                                 |          |
|   | 3.12.2           | Azioni del Sistema Informativo                                                                                          |          |
|   | 3.13 Fi          | INZIONE ELEMENTARE: STAMPA ESITI PROVA SELETTIVA DEL Iº INVIO DA ANSAS                                                  |          |
|   | 3.13.1           | Modalità operative di produzione elenchi                                                                                |          |
|   | 3.13.2           | Azioni del Sistema Informativo                                                                                          | 70       |
|   | 3.14 Fi          | JNZIONE ELEMENTARE: PRODUZIONE DELLA GRADUATORIA PROVVISORIA                                                            |          |
|   | 3.14.1           | Modalità operative per la produzione della Graduatoria Provvisoria                                                      |          |
|   | 3.14.2           | Azioni del Sistema Informativo                                                                                          | 72       |
|   | 3.15 Ft          | JNZIONE ELEMENTARE: PRODUZIONE DELLA GRADUATORIA DEFINITIVA                                                             | 73       |
|   | 3.15.1           | Modalità operative per la produzione della Graduatoria Definitiva                                                       | 73       |
|   | 3.15.2           | Azioni del Sistema Informativo                                                                                          | 74       |
|   |                  |                                                                                                    |          |

|   | 3.15.3  | Azioni del Sistema Informativo                                                      | 74 |
|---|---------|-------------------------------------------------------------------------------------|----|
|   | 3.16 Fu | NZIONE ELEMENTARE: STAMPA GRADUATORIA PROVVISORIA/DEFINITIVA                        | 75 |
|   | 3.16.1  | Modalità operative di stampa graduatorie                                            | 75 |
|   | 3.16.2  | Azioni del Sistema Informativo                                                      | 79 |
|   | 3.17 Fu | NZIONE ELEMENTARE: STAMPA GRADUATORIA PROVVISORIA/DEFINITIVA PER LA PUBBLICAZIONE . | 80 |
|   | 3.17.1  | Modalità operative di stampa graduatorie                                            | 80 |
|   | 3.17.2  | Azioni del Sistema Informativo                                                      | 84 |
| 4 | ALLEGA  | ATI                                                                                 | 85 |
|   | 4.1 AL  | LEGATO 1 – DESCRIZIONE PROFILI A.T.A                                                | 85 |

# 0 Generalità

#### 0.1 Scopo del documento

Il presente documento ha come scopo quello di esporre le fasi del Procedimento Amministrativo dell'Area Gestione Giuridica per l'attribuzione della seconda posizione economica del Personale A.T.A.; si propone di descrivere, nel dettaglio, le operazioni amministrative preordinate alla produzione della domanda, per l'attribuzione della seconda posizione economica per il personale ATA.

Per ciascuna funzione elementare, verranno descritte le modalità di attivazione: modalità operative di acquisizione dati, azioni del Sistema Informativo, guida operativa.

#### 0.2 Applicabilità

Le funzioni oggetto del presente documento si collocano nell'ambito del Sistema Informativo M.P.I., che potranno essere utilizzate dagli USP, dalle Istituzione Scolastiche e dall'Ammnistrazione.

#### 0.3 Riferimenti

| Codice                                                                                  | Titolo                                                                                  |
|-----------------------------------------------------------------------------------------|-----------------------------------------------------------------------------------------|
| SW-WB-SR-SHSHBE-<br>Graduatorie_IeII_PosizioneEconomicaA<br>TA-1 1.doc                  | Specifiche dei requisiti Graduatorie I e II Posizione Economica<br>ATA                  |
| SW-WB-SR-SHSHBE-<br>Graduatorie_IeII_PosizioneEconomicaA<br>TA-Revisione_Stampe-1.1.doc | Specifiche dei requisiti Graduatorie I e II Posizione Economica<br>ATA Revisione Stampe |

#### 0.4 Definizioni e acronimi

| Definizione/Acronimo | Descrizione                                 |
|----------------------|---------------------------------------------|
| USP                  | Ufficio Scolastico Provinciale              |
| USR                  | Ufficio Scolastico Regionale                |
| A.T.A.               | Personale Amministrativo Tecnico Ausiliario |

#### 0.5 Tabella delle Versioni

| Ver. | Elabora<br>(UO)   | Verifica<br>(UO)  | Approva<br>(UO)   | Data<br>emissione | Descrizione delle modifiche                                                |
|------|-------------------|-------------------|-------------------|-------------------|----------------------------------------------------------------------------|
| 1.0  | P. Siepe<br>(APS) | F. Cocco<br>(APS) | G. Rispo<br>(APS) | 06-06-2011        | Nascita del documento                                                      |
| 2.0  | P. Siepe<br>(APS) | F. Cocco<br>(APS) | G. Rispo<br>(APS) | 20-07-2011        | Produzione e Stampe<br>Graduatorie, Interrogazione<br>Graduatorie Esaurite |

# **1** Descrizione delle fasi del procedimento amministrativo

Le Istituzioni Scolastiche (scuole) e gli U.S.P. potranno utilizzare le funzioni di:

- INTERROGAZIONE STORICO DOMANDE. La funzione permette la visualizzazione delle domande di un periodo di riferimento precedente a quello di riferimento.
- ACQUISIZIONE DOMANDA;
- RETTIFICA DOMANDA;
- INTERROGAZIONE DOMANDA;
- CANCELLAZIONE DOMANDA;

Tali funzioni gestiranno anche le informazioni relative al voto della prova selettiva ed al numero delle risposte errate.

Gli U.S.P. potranno inoltre richiedere anche le seguenti funzioni di stampa:

- SCORRIMENTO E GESTIONE GRADUATORIE La funzione riporta l'elenco del personale inserito nella graduatoria così da poter effettuare le operazioni di Depennamento e/o Annullamento
- MONITORAGGIO DELLO STATO DI ACQUISIZIONE DELLE DOMANDE:

La funzione riporta, per i profili professionali AA e AT, il numero il numero di Potenziali Domande nella provincia (ossia il numero dei titolari nel periodo di riferimento nel profilo e i collocati fuori ruolo nel profilo), il numero delle domande acquisite per il profilo e la percentuale di avanzamento lavori scaturita dal rapporto tra le domande acquisite e gli aventi diritto.

- STAMPE
  - STAMPA ELENCO DOMANDE La stampa riporta l'elenco dei candidati che hanno presentato la domanda nel periodo di riferimento.
  - STAMPA ELENCO DOMANDE PER LA PUBBLICAZIONE La stampa riporta l'elenco dei candidati che hanno presentato la domanda nel periodo di riferimento senza i dati sensibili (Data Nascita e Codice Fiscale)
  - PRODUZIONE ELENCHI CON ESITO DELLA PROVA COMUNICATO DA ANSAS:

Caricati i voti della prova selettiva le stampe riportano un elenco per visualizzare i candidati che hanno o non hanno superato tale prova. In particolare negli elenchi sono presenti:

- I candidati che hanno superato la prova selettiva;
- I candidati che non hanno superato la prova selettiva e i candidati che non l'hanno sostenuta on-line.
- STAMPA GRADUATORIA PROVVISORIA/DEFINITIVA La stampa riporta l'elenco dei candidati che hanno presentato la domanda nel periodo di riferimento ordinata per punteggio.

• STAMPA GRADUATORIA PROVVISORIA/DEFINITIVA PER LA PUBBLICAZIONE La stampa riporta l'elenco dei candidati che hanno presentato la domanda nel periodo di riferimento ordinata per punteggio senza i dati sensibili (Data Nascita e Codice Fiscale)

L'Amministrazione Centrale potrà richiedere:

• MONITORAGGIO DELLO STATO DI ACQUISIZIONE DELLE DOMANDE: La funzione riporta le informazioni di monitoraggio relative a tutti gli USP raggruppati per regione.

Gli U.S.R. potranno utilizzare:

- RILEVAZIONE GRADUATORIE ESAURITE La funzione permette di indicare le graduatorie che risultano esaurite.
- INTERROGAZIONE GRADUATORIE ESAURITE La funzione permette di visualizzare le graduatorie che risultano esaurite.

## 1.1 Attività informatizzate sussidiarie al procedimento amministrativo

Le funzioni a disposizione dell'utente sono:

- Interrogazione storico domande;
- Rilevazione graduatorie esaurite
- Interrogazione graduatorie esaurite
- Scorrimento e gestione graduatorie
- Acquisizione domanda;
- Rettifica domanda;
- Cancellazione domanda;
- Interrogazione domanda;
- Monitoraggio acquisizioni domande
- Stampe
  - Stampa elenco domande
  - Stampa elenco domande per la pubblicazione
  - Stampa Esiti Prova Selettiva del I° Invio da ANSAS
  - Stampa graduatoria provvisoria/definitiva
  - Stampa graduatoria provvisoria/definitiva per la pubblicazione

# 2 Operazioni Amministrative

Per consentire la produzione delle graduatorie, le Istituzioni Scolastiche e/o gli USP dovranno acquisire o cancellare le eventuali rinunce al beneficio economico.

Quando saranno state prodotte le graduatorie definitive per l'attribuzione della seconda posizione economica per il personale ATA., l'ufficio operante non avrà più la possibilità di acquisire e/o aggiornare nuove informazioni a sistema, per la relativa graduatoria.

# 3 Articolazione in Funzioni Elementari e modalità d'attivazione

| Funzione                               | Tipo di                                                                                                    | Passi                                  | Attivazio                                                                                                    | Livello di                                                                                                    |
|----------------------------------------|----------------------------------------------------------------------------------------------------|----------------------------------------|----------------------------------------------------------------------------------------------------|----------------------------------------------------------------------------------------------------|
| Elementare                             | elaborazione                                                                                                    | propedeutici                           | ne                                                                                                    | utenza                                                                                                    |
| Interrogazione Storico<br>Domande      | Consente all' Ufficio<br>operante di visualizzare la<br>domanda per in un<br>periodo di riferimento<br>inferiore a quello attuale.<br>In particolare vengono<br>gestite anche le<br>informazioni relative al<br>voto ed al numero delle<br>risposte errate. | Tale funzione è sempre<br>disponibile. | Gestione<br>Giuridica=><br>Attribuzion<br>e Posizioni<br>Economich<br>e Personale<br>ATA=>II <sup>a</sup><br>Posizione<br>Economica<br>=>Interroga<br>zione<br>Storico                 | USP per le<br>domande<br>dell'intera<br>provincia e<br>Istituzioni<br>scolastiche per le<br>domande di sua<br>competenza |
| Dilamationa Cashratania                | A 112 stanta si ana                                                                                                    |                                        | Domande                                                                                                    | LICD                                                                                                    |
| Esaurite                               | All'utente viene<br>prospettata una schermata<br>con l'elenco delle<br>province della regione<br>operante con<br>l'informazione del profilo<br>professionale.<br>Viene data la possibilità<br>di selezionare la<br>graduatoria esaurita.                    |                                        | Gestione<br>Giuridica=><br>Attribuzion<br>e Posizioni<br>Economich<br>e Personale<br>ATA=>II <sup>a</sup><br>Posizione<br>Economica<br>=>Rilevazio<br>ne<br>Graduatorie<br>Essurite    | USR                                                                                                    |
| Interrogazione<br>Graduatorie Esaurite | All'utente viene<br>prospettata una schermata<br>con l'elenco delle<br>province della regione<br>operante con<br>l'informazione dei profili<br>professionali esauriti.                                                                                      |                                        | Gestione<br>Giuridica=><br>Attribuzion<br>e Posizioni<br>Economich<br>e Personale<br>ATA=>II <sup>a</sup><br>Posizione<br>Economica<br>=>Interroga<br>zione<br>Graduatorie<br>Esaurite | USR                                                                                                    |

# 3.1 Specchietto Riassuntivo

| Funzione<br>Elementare    | Tipo di<br>elaborazione                                                                                                    | Passi                                                                                                    | Attivazio                                                                                                    | Livello di                                                                                                    |
|---------------------------|----------------------------------------------------------------------------------------------------|----------------------------------------------------------------------------------------------------|----------------------------------------------------------------------------------------------------|----------------------------------------------------------------------------------------------------|
| Scorrimento e Gestione    | Dopo aver storicizzato le                                                                                                    | Deve essere stata prodotta                                                                                                    | Gestione                                                                                                    | USP per le                                                                                                    |
| Graduatorie               | graduatorie per il periodo<br>di riferimento, il sistema<br>prevede un elenco del<br>personale inserito nella<br>graduatoria così da poter<br>effettuare le operazioni di<br>Depennamento/Annullam<br>ento.<br>All'utente viene<br>prospettata una schermata<br>nella quale può scegliere<br>diversi criteri di ricerca<br>che discriminano l'elenco<br>dei candidati. | la graduatoria definitiva per<br>il periodo di riferimento.                                                                                                    | Giuridica=><br>Attribuzion<br>e Posizioni<br>Economich<br>e Personale<br>ATA=>II <sup>a</sup><br>Posizione<br>Economica<br>=>Scorrime<br>nto e<br>Gestione<br>Graduatorie | domande della<br>Provincia                                                                                               |
| Acquisizione Domande      | Consente all' Ufficio<br>operante di acquisire<br>nuove posizioni                                                                                                    | Tale funzione viene inibita<br>dopo la produzione delle<br>graduatorie definitive per<br>l'attribuzione della<br>posizione economica del<br>personale A.T.A.     | Gestione<br>Giuridica=><br>Attribuzione<br>Posizioni<br>Economiche<br>Personale<br>ATA=>II <sup>a</sup><br>Posizione<br>Economica=<br>>Acquisizio<br>ne Domanda           | USP e istituzioni<br>scolastiche per le<br>domande di sua<br>competenza                                                  |
| Rettifica Domande         | Consente all' Ufficio<br>operante di rettificare<br>posizioni<br>precedentemente acquisite                                                                                                    | Tale funzione viene inibita<br>dopo la produzione delle<br>graduatorie definitive per<br>l'attribuzione della<br>posizione economica del<br>personale A.T.A.     | Gestione<br>Giuridica=><br>Attribuzione<br>Posizioni<br>Economiche<br>Personale<br>ATA=>II <sup>a</sup><br>Posizione<br>Economica=<br>>Rettifica<br>Domanda               | USP e istituzioni<br>scolastiche per le<br>domande di sua<br>competenza                                                  |
| Interrogazione<br>Domande | Consente all' Ufficio<br>operante di visualizzare<br>posizioni<br>precedentemente acquisite                                                                                                    | Tale funzione non viene<br>inibita dopo la produzione<br>delle graduatorie definitive<br>per l'attribuzione della<br>posizione economica del<br>personale A.T.A. | Gestione<br>Giuridica=><br>Attribuzione<br>Posizioni<br>Economiche<br>Personale<br>ATA=> II <sup>a</sup><br>Posizione<br>Economica=<br>>Interrogazi<br>one<br>Domanda     | USP per le<br>domande<br>dell'intera<br>provincia e<br>Istituzioni<br>scolastiche per le<br>domande di sua<br>competenza |

| <b>F</b> unctions                                                                                      |                                                                                                    | Decc!                                                                                                    | A 441,!-                                                                                                    | المعالميا                                                                            |
|----------------------------------------------------------------------------------------------------|----------------------------------------------------------------------------------------------------|----------------------------------------------------------------------------------------------------|----------------------------------------------------------------------------------------------------|--------------------------------------------------------------------------------------|
| Elementare                                                                                             | elaborazione                                                                                                    | Passi<br>propedeutici                                                                                                    | Attivazio<br>ne                                                                                                    | Livello di<br>utenza                                                                 |
| Cancellazione<br>Domande                                                                               | Consente all' Ufficio<br>operante di cancellare<br>posizioni<br>precedentemente acquisite                                          | Tale funzione viene inibita<br>dopo la produzione delle<br>graduatorie definitive per<br>l'attribuzione della<br>posizione economica del<br>personale A.T.A. | Gestione<br>Giuridica=><br>Attribuzione<br>Posizioni<br>Economiche<br>Personale<br>ATA=>II <sup>a</sup><br>Posizione<br>Economica=<br>>Cancellazi<br>one<br>Domanda                                           | USP e istituzioni<br>scolastiche per le<br>domande di sua<br>competenza              |
| Monitoraggio dello<br>stato di acquisizione<br>delle domande                                           | Consente il monitoraggio<br>dello stato avanzamento<br>dell'acquisizione delle<br>domande.                                         | Tale funzione è sempre<br>disponibile.                                                                                                    | Gestione<br>Giuridica=><br>Attribuzione<br>Posizioni<br>Economiche<br>Personale<br>ATA=>II <sup>a</sup><br>Posizione<br>Economica=<br>>Monitorag<br>gio<br>Acquisizioni<br>Domande                            | USP per le<br>domande<br>dell'intera<br>provincia e<br>l'Amministrazione<br>Centrale |
| Stampa Elenco<br>alfabetico degli<br>aspiranti che hanno<br>presentato domanda                         | Consente di richiedere la<br>produzione della stampa<br>dell' elenco alfabetico<br>degli aspiranti che hanno<br>presentato domanda | Tale funzione è sempre<br>disponibile.                                                                                                    | Gestione<br>Giuridica=><br>Attribuzione<br>Posizioni<br>Economiche<br>Personale<br>ATA=>II <sup>a</sup><br>Posizione<br>Economica=<br>>Stampe=><br>Stampa<br>Elenco<br>Domande                                | USP per le<br>domande<br>dell'intera<br>provincia                                    |
| Stampa Elenco<br>alfabetico degli<br>aspiranti che hanno<br>presentato domanda per<br>la pubblicazione | Consente di richiedere la<br>produzione della stampa<br>dell' elenco alfabetico<br>degli aspiranti che hanno<br>presentato domanda | Tale funzione è sempre<br>disponibile.                                                                                                    | Gestione<br>Giuridica=><br>Attribuzione<br>Posizioni<br>Economiche<br>Personale<br>ATA=>II <sup>a</sup><br>Posizione<br>Economica=<br>>Stampe=><br>Stampa<br>Elenco<br>Domande<br>per la<br>Pubblicazion<br>e | USP per le<br>domande<br>dell'intera<br>provincia                                    |

| Funzione                                                 | Tipo di                                                                                                    | Passi                                                                                                    | Attivazio                                                                                                    | Livello di                               |
|----------------------------------------------------------|----------------------------------------------------------------------------------------------------|----------------------------------------------------------------------------------------------------|----------------------------------------------------------------------------------------------------|------------------------------------------|
| Elementare                                               | elaborazione                                                                                                    | propedeutici                                                                                                    | ne                                                                                                    | utenza                                   |
| Stampa Esiti Prova<br>Selettiva del I° Invio da<br>ANSAS | Caricati i voti della prova<br>selettiva, sono a<br>disposizione due elenchi<br>per visualizzare i<br>candidati che hanno o non<br>hanno superato tale prova                     | Tale funzione è disponibile<br>solo dopo che l'ANSAS<br>restituisce gli esiti della<br>prova selettiva per l'USP                                                                            | Gestione<br>Giuridica=><br>Attribuzione<br>Posizioni<br>Economiche<br>Personale<br>ATA=>II <sup>a</sup><br>Posizione<br>Economica=<br>>Stampe=><br>Stampa<br>Esiti Prova<br>Selettiva<br>del I° Invio<br>da ANSAS | USP per le<br>domande della<br>Provincia |
| Produzione della<br>Graduatoria Provvisoria              | Ultimate le operazioni ci<br>caricamento degli esiti<br>della prova selettiva<br>comunicati dall'ANSAS,<br>l'USP ha la possibilità di<br>produrre la Graduatoria<br>Provvisoria. | Tale funzione è disponibile<br>solo dopo che l'ANSAS<br>restituisce gli esiti della<br>prova selettiva per l'USP e<br>e prima della produzione<br>delle graduatorie definitive<br>per l'USP | Gestione<br>Giuridica=><br>Attribuzione<br>Posizioni<br>Economiche<br>Personale<br>ATA=>Pren<br>otazione<br>Graduatorie<br>I e II<br>Posizione<br>Economica                                                       | USP per le<br>domande della<br>Provincia |
| Produzione della<br>Graduatoria Definitiva               | Prodotta la Graduatoria<br>Provvisoria, l'USP ha la<br>possibilità di produrre la<br>Graduatoria Definitiva.                                                                     | Tale funzione è disponibile<br>solo dopo la produzione<br>delle graduatorie<br>provvisorie per l'USP                                                                                        | Gestione<br>Giuridica=><br>Attribuzione<br>Posizioni<br>Economiche<br>Personale<br>ATA=>Pren<br>otazione<br>Graduatorie<br>I e II<br>Posizione<br>Economica                                                       | USP per le<br>domande della<br>Provincia |

| Funzione                                                                                                    | Tipo di                                                                                                    | Passi                                                                                                    | Attivazio                                                                                                    | Livello di                               |
|----------------------------------------------------------------------------------------------------|----------------------------------------------------------------------------------------------------|----------------------------------------------------------------------------------------------------|----------------------------------------------------------------------------------------------------|------------------------------------------|
| Elementare                                                                                                    | elaborazione                                                                                                    | propedeutici                                                                                                    | ne                                                                                                    | utenza                                   |
| Stampa Graduatoria<br>Provvisoria o Definitiva<br>per la Pubblicazione<br>Elenco Alfabetico degli<br>Inclusi nella<br>Graduatoria Provvisoria<br>o Definitiva per la<br>Pubblicazione | A supporto delle attività<br>degli USP, e dopo aver<br>prodotto le Graduatorie<br>Provvisoria o Definitiva,<br>il sistema prevede una<br>stampa che riporta il<br>dettaglio della graduatoria<br>prodotta per la<br>Pubblicazione | StampaGraduatoriaProvvisoriaperlapubblicazione:–Tale funzione è–Tale funzione dellaGraduatoriaProduzione dellaGraduatoriaProvvisoria e fino allaProduzione dellaGraduatoria Definitiva.GraduatoriaStampaGraduatoriaDefinitivaperlapubblicazione:–Tale funzione èdisponibile dopo laProduzione dellaGraduatoriaGraduatoria | Gestione<br>Giuridica=><br>Attribuzione<br>Posizioni<br>Economiche<br>Personale<br>ATA=>II <sup>a</sup><br>Posizione<br>Economica=<br>>Stampe=><br>Stampa<br>Graduatoria<br>Provvisoria/<br>Definitiva<br>per la<br>Pubblicazion<br>e | USP per le<br>domande della<br>Provincia |

# 3.2 Funzione Elementare: Interrogazione Storico Domande

La funzione in oggetto consente la visualizzazione della domanda per il personale titolare o collocato fuori ruolo appartenente ai profili professionali di assistente amministrativo o di assistente tecnico per un periodo di riferimento inferiore a quello attuale.

La funzione di interrogazione consente per le istituzioni scolastiche, la visualizzazione delle sole domande acquisite dalla scuola operante. L' USP è autorizzato all'interrogazione di tutte le domande della provincia.

La funzionalità viene attivata con l'indicazione del periodo di riferimento, dell'identificativo numerico o dei dati anagrafici completi (cognome, nome, data di nascita e provincia di nascita) o con l'indicazione del codice fiscale.

Se con gli estremi indicati la ricerca ha esito negativo viene emesso un opportuno diagnostico. Nel caso in cui a fronte della sola indicazione dei dati anagrafici viene individuata più di una posizione, viene emesso un diagnostico che invita a ripetere la ricerca indicando come criterio il codice fiscale o l'identificativo numerico. Se per l'unica posizione individuata non è stata ancora acquisita la domanda viene emesso un diagnostico di segnalazione.

Nel caso in cui la ricerca individua una posizione viene prospettato uno schermo per la visualizzazione dei dati anagrafici, di titolarità e di recapito. Proseguendo con l'interrogazione, vengono visualizzati i dati di graduatoria.

| Periodo di Riferimento *                                                               | 2009/2010 💌                                                                                                    |
|----------------------------------------------------------------------------------------|----------------------------------------------------------------------------------------------------|
| Identificativo Numerico                                                                |                                                                                                    |
| Codice Fiscale                                                                         |                                                                                                    |
| DATI ANAGRAFICI<br>Cognome<br>Nome<br>Data di Nascita<br>Provincia di Nascita<br>Sesso |                                                                                                    |
| bligatori                                                                              |                                                                                                    |
|                                                                                        | ricerca                                                                                                    |
|                                                                                        | Periodo di Riferimento *<br>Identificativo Numerico<br>Codice Fiscale<br>DATI ANAGRAFICI<br>Cognome<br>Nome<br>Data di Nascita<br>Provincia di Nascita<br>Sesso |

# 3.2.1 Modalità operative di acquisizione dati

Alla schermata indicata si accede tramite il percorso <u>Gestione</u> <u>Giuridica=>Attribuzione Posizioni Economiche Personale ATA=>II<sup>a</sup> Posizione</u> <u>Economica=>Interrogazione Storico Domande</u> La funzione prevede:

- impostazione obbligatoria per il priodo di riferimento.
- impostazione obbligatoria e alternativa di uno dei seguenti criteri di ricerca:
  - Per identificativo numerico;
  - Per codice fiscale;
  - Per dati anagrafici completi

E' possibile selezionale un solo tipo di ricerca.

E' possibile, operando per dati anagrafici, incontrare casi di omonimia; in questo caso l'applicazione, segnalando con opportuno diagnostico, dovrà invitare ad effettuare la ricerca per codice fiscale o identificativo numerico.

Nel caso la ricerca impostata dia esito positivo verrà visualizzato uno schermo con le seguenti informazioni:

Identificativo Numerico ( non digitabile).

Dati Anagrafici ( non digitabili):

- Codice fiscale
- Cognome
- Nome
- Data di nascita
- Sesso
- Provincia di nascita
- Comune di nascita

Dati di Titolarità ( non digitabili):

- Codice scuola operante
- Profilo
- Sede

Dati di Recapito ( non digitabili):

- Indirizzo
- Provincia
- Comune
- CAP
- Numero Telefonico
  - o Prefisso
  - o Numero

L'utente può scegliere di lasciare l'applicazione, selezionando una voce del menù principale.

| Periodo di Riferiment              | to              | 2009/10                                 |                  |              |       |                                         |        |       |
|------------------------------------|-----------------|-----------------------------------------|------------------|--------------|-------|-----------------------------------------|--------|-------|
| Identificativo Numerico            |                 | RM00289                                 |                  |              |       |                                         |        |       |
| Dati Anagrafici                    |                 |                                         |                  |              |       |                                         |        |       |
| Codice Fiscale                     |                 | XXXXXXXXXXX                             | xxxxxxxxxx       |              |       |                                         |        |       |
| Cognome                            |                 | XXXXXXXXXXXXXXXXXXXXXXXXXXXXXXXXXXXXXXX |                  | Nome         | XX    | XXXXXXXXXXXXXXXXXXX                     |        |       |
| Data di Nascita                    |                 | XX/XX/XXXX                              |                  | Sesso        | F     |                                         |        |       |
| Provincia di Nascita               |                 | XX                                      |                  | Comune di Na | scita | XXXXXXXXXXXXXXXXXXXXXXXXXXXXXXXXXXXXXXX | C      |       |
| Indirizzo<br>Provincia<br>Telefono | VIA CARLO<br>RM | D DE' MARCHESETTI 80<br>Comune          | ROMA             |              |       |                                         | C.A.P. | 00172 |
| — Dati di Titolarità —             |                 |                                         |                  |              |       |                                         |        |       |
| Codice Scuola Opera                | ante            |                                         |                  |              |       |                                         |        |       |
| Profilo                            |                 | AA - ASSISTENT                          | E AMMINISTRATIVO |              |       |                                         |        |       |
| Sede                               |                 | RMIS00900E - VI                         | A AQUILONIA, 50  |              |       |                                         |        |       |

Per continuare con l'interrogazione dei dati di graduatoria della domanda in oggetto, l'utente deve cliccare sul bottone 'Avanti'.

| dentificat                                            | ivo Numeric    | p RM00289                                                                                                    |                                                            |  |  |  |  |
|-------------------------------------------------------|----------------|----------------------------------------------------------------------------------------------------|------------------------------------------------------------|--|--|--|--|
| Dati Ana                                              | grafici        |                                                                                                    |                                                            |  |  |  |  |
| Codice Fi                                             | scale XXXX     | ****                                                                                                    |                                                            |  |  |  |  |
| Cognome                                               | XXXXXX         | XXXXXXXXXXXXXX                                                                                                    | Nome XXXXXXXXXXXXXXXXXXXXXXX                               |  |  |  |  |
| Data di Nascita XX/XX/XXXX<br>Provincia di Nascita XX |                |                                                                                                    | Sesso F                                                    |  |  |  |  |
|                                                       |                |                                                                                                    | Comune di Nascita XXXXXXXXXXXXXXXXXXXXXXXXXX               |  |  |  |  |
| Dati di G                                             | raduatoria - S | ezione C                                                                                                    |                                                            |  |  |  |  |
| Г                                                     | C1 -           | Licenza Media e Attestato di Qualifica                                                                                                    |                                                            |  |  |  |  |
|                                                       | C2 -           | Diploma di Qualifica                                                                                                    |                                                            |  |  |  |  |
| M                                                     | СЗ -           | Diploma di Maturita'                                                                                                    |                                                            |  |  |  |  |
| III                                                   | C4 -           | Diploma di Laurea Triennale                                                                                                    |                                                            |  |  |  |  |
| C5 - Diploma                                          |                | Diploma di Laurea Quadriennale, Quinq                                                                                                    | quennale o Specialistica                                   |  |  |  |  |
|                                                       |                | Punti Titoli di Studio, Max 35                                                                                                    | 20                                                         |  |  |  |  |
| 13,5<br>0,0                                           | D1 -<br>D2 -   | Servizio di Ruolo nel Profilo di Appartenenza per Entrambi i Profili<br>Servizio non di Ruolo nel Profilo di Appartenenza per Entrambi i Profili |                                                            |  |  |  |  |
| 0                                                     | D3 -           | Servizio non di Ruolo prestato nel Profi                                                                                                    | ilo di DSGA nelle istituzioni Scolastiche Statali solo per |  |  |  |  |
| 0                                                     | D4 -           | Servizio non di Ruolo prestato nel Profi                                                                                                    | ilo di Responsabile Amministrativo nelle Istituzioni       |  |  |  |  |
|                                                       |                | Scolastiche Statali solo per il Profilo A/                                                                                                    |                                                            |  |  |  |  |
|                                                       |                | Punti Servizio (D1+D2+D3+D4), Max 15                                                                                                    | 5 13,5                                                     |  |  |  |  |
|                                                       |                |                                                                                                    | A                                                          |  |  |  |  |
| Dati di G                                             | raduatoria - S | ezione E                                                                                                    |                                                            |  |  |  |  |
| 5                                                     | E1 -           | Incarichi o Compiti Svolti e Retribuiti a                                                                                                    | i sensi dell art. 50 del C.C.N.I.21/8/1999; dell'art. 47,  |  |  |  |  |
|                                                       |                | comma 1 lettera B dei CC.NN.NN.LL. 24/7/2003 e 29/11/2007                                                                                        |                                                            |  |  |  |  |
| 0                                                     | E2 -           | Incarichi o Compiti Svolti e Retribuiti a                                                                                                    | Il'Assistente Amministrativo per la Sostituzione del       |  |  |  |  |
|                                                       |                | DGSA, ai sensi dell'art. 51 del C.C.N.I.3                                                                                                    | 1/8/1999; dell'art. 55, commi 2 e 3 del C.C.N.L.           |  |  |  |  |
|                                                       |                | 24/7/2003; dell'art. 56 del C.C.N.L. 29/                                                                                                    | /11/2007 e dell'art. 11 bis dei C.C.N.I. 2005, 2006,       |  |  |  |  |
|                                                       |                | 2007, 2008 e 2009                                                                                                    |                                                            |  |  |  |  |
| 5                                                     | E3 -           | Attivita' di Formazione                                                                                                    |                                                            |  |  |  |  |
| 0                                                     | E4 -           | Crediti Professionali                                                                                                    |                                                            |  |  |  |  |

*RTI* : HP Enterprise Services Italia – Auselda AED Group - Accenture Uso Esterno / Non Riservato

L'utente cliccando sul bottone 'fine' terminerà l'interrogazione e il sistema prospetterà la pagina iniziale dell'applicazione.

## 3.2.2 Azioni del Sistema Informativo

Di seguito indichiamo i controlli che vengono effettuati durante l'utilizzo della funzionalità descritta nel paragrafo precedente.

#### Ricerca dell'Aspirante

Selezionare obbligatoriamente dal menu a tendina un Periodo di Riferimento

### Ricerca per identificativo

La ricerca è innescata con la digitazione dell'identificativo dell'aspirante che si vuole ricercare.

Sul campo identificativo la funzione effettua i seguenti controlli:

- o per la 1<sup>ª</sup> parte, deve essere una provincia valida (eventuale diagnostico);
- per la 2<sup>a</sup> parte, un valore numerico(eventuale diagnostico);
- La domanda deve esistere (altrimenti opportuno diagnostico);

#### **Ricerca per codice fiscale**

La ricerca è innescata con la digitazione del codice fiscale dell'aspirante che si vuole ricercare.

Sul campo codice fiscale la funzione effettua i seguenti controlli:

- Codice fiscale formalmente corretto(eventuale diagnostico);
- La domanda deve esistere (altrimenti opportuno diagnostico);

### Ricerca per estremi anagrafici

La ricerca è innescata con la digitazione dei dati anagrafici completi dell'aspirante che si vuole ricercare.

Sui campi dati anagrafici la funzione effettua i seguenti controlli:

Tutti i campi degli estremi anagrafici devono essere impostati (altrimenti opportuno diagnostico)

I campi che compongono gli estremi anagrafici sono:

- Cognome
- o Nome
- Data di Nascita
- Provincia di Nascita
- o Sesso
- sul campo <u>Cognome:</u>
  - non sono ammessi caratteri speciali quali '\*', '+','-' ecc. e caratteri numerici(eventuale diagnostico);
- sul campo <u>Nome:</u>

- non sono ammessi caratteri speciali quali '\*', '+','-' ecc. e caratteri numerici(eventuale diagnostico);
- sul campo Data di nascita:
  - non sono ammessi caratteri non numerici(eventuale diagnostico);
  - i campi giorno, mese e anno devono essere tutti inseriti (eventuale diagnostico);
  - controlli di congruenza di giorno, mese e anno e controlli formali sulla data (eventuale diagnostico);
- sul campo <u>Provincia di nascita:</u>
  - controllo che la provincia digitata sia esistente ( 'EE' per provincia estera) (eventuale diagnostico).
- sul campo <u>Sesso</u>:
  - controllo che sia selezionato dalla apposita list-box.

La domanda deve esistere (altrimenti opportuno diagnostico).

# 3.3 **Funzione Elementare:** *Rilevazione Graduatorie Esaurite*

La funzione in oggetto permette agli USR di acquisire l'informazione relativa alle graduatorie esaurite relative alle province della regione operante.

# 3.3.1 Modalità operative di acquisizione dati

|                                                    | Gestione Giuridica=>Attribuzione Posizioni Economiche Personale / | AIA=>IIIª Posizione Econo        | mica=>Rilevazione |
|----------------------------------------------------|-------------------------------------------------------------------|----------------------------------|-------------------|
| Ufficio: UY11 - YR01                               |                                                                   |                                  |                   |
| Scuola:                                            |                                                                   |                                  |                   |
|                                                    | RILE                                                              | EVAZIONE GRADUATORIE ESAU        | JRITE             |
| Gestione Giuridica                                 |                                                                   |                                  |                   |
| Attribuzione Posizioni<br>Economiche Personale ATA |                                                                   | AA                               | AT                |
| I <sup>a</sup> Posizione Economica                 |                                                                   |                                  |                   |
| II <sup>a</sup> Posizione Economica                | L HQUEH                                                           |                                  |                   |
| ✓ Rilevazione Graduatorie Esaurite                 | CHIETI                                                            |                                  |                   |
| Scorrimento e Gestione                             |                                                                   |                                  |                   |
| Graduatorie                                        | PESCARA                                                           |                                  |                   |
| Acquisizione Domanda                               |                                                                   |                                  |                   |
| Rettifica Domanda                                  | TERAMO                                                            |                                  |                   |
| Cancellazione Domanda                              |                                                                   |                                  |                   |
| Monitoraggio Acquisizioni<br>Domande               |                                                                   |                                  |                   |
| Stampe                                             |                                                                   | conferma                         |                   |
| Posizioni Economiche<br>Registrate                 |                                                                   |                                  |                   |
| Stampe                                             |                                                                   |                                  |                   |
| Gestione della Carriera                            |                                                                   |                                  |                   |
| Stato Matricolare                                  |                                                                   |                                  |                   |
| Mobilità Professionale ATA                         |                                                                   |                                  |                   |
| Home Portale                                       |                                                                   |                                  |                   |
| Scelta Profilo                                     |                                                                   |                                  |                   |
| Scelta Profilo (testOnly)                          |                                                                   |                                  |                   |
|                                                    |                                                                   |                                  |                   |
|                                                    | Tutti i diritti riservati © 2006 📺 🎢 Ministero della Pubblica     | a Istruzione - Viale Trastevere, | 76/A - 00153 ROMA |
|                                                    |                                                                   |                                  |                   |

Alla schermata indicata si accede tramite il percorso <u>Gestione</u> <u>Giuridica=>Attribuzione Posizioni Economiche Personale ATA=>IIa</u> <u>Posizione Economica=>Rilevazione Graduatorie Esaurite</u>

E' possibile selezionale uno o più graduatorie esaurite in base al profilo professionale.

Se l'utente clicca sul bottone 'Conferma' i dati inseriti verranno registrati e verrà visualizzato il messaggio "Operazione Correttamente Eseguita".

## 3.4 Funzione Elementare: Interrogazione Graduatorie Esaurite

La funzione in oggetto permette agli USR di visualizzare l'informazione relativa alle graduatorie esaurite per tutte le province della regione operante.

## 3.4.1 Modalità operative di acquisizione dati

| INTERROGAZIONE GRADUATORIE ESAURITE |    |    |  |  |  |  |
|-------------------------------------|----|----|--|--|--|--|
|                                     | AA | AT |  |  |  |  |
| XXXXXXXXXXX                         |    |    |  |  |  |  |
| xxxxxxxxxxx                         |    |    |  |  |  |  |
| XXXXXXXXXXXX                        |    |    |  |  |  |  |
| XXXXXXXXXXXXX                       | ×  |    |  |  |  |  |
| XXXXXXXXXXXXX                       |    |    |  |  |  |  |
|                                     |    |    |  |  |  |  |
|                                     |    |    |  |  |  |  |

Alla schermata indicata si accede tramite il percorso <u>Gestione</u> <u>Giuridica=>Attribuzione Posizioni Economiche Personale ATA=>IIa</u> <u>Posizione Economica=>Interrogazione Graduatorie Esaurite</u>

# 3.5 Funzione Elementare: Scorrimento e Gestione Graduatorie

La funzione in oggetto permette di gestire le operazioni di Depennamento e Rinuncia al beneficio per tutti gli aspiranti presenti nella graduatoria del periodo di riferimento.

Per gli aspiranti presenti nella graduatoria è competentè l' USP di ultima titolarità.

La funzionalità in oggetto è disponibile solo all'atto della produzione della graduatoria definitiva.

La funzionalità viene attivata con l'indicazione del periodo di riferimento e del profilo, e facoltativamente con l'indicazione della posizione (al massimo 200 posizioni per volta) oppure dei dati anagrafici (cognome e nome). Per il cognome ed il nome valgono le seguenti regole:

- È obbligatorio digitare almeno tre caratteri sia per il cognome che il nome.
- Non è possibile digitare il cognome senza specificare il nome e viceversa.
- È possibile effettuare ricerche parziali digitando il carattere "/" alla fine della stringa del cognome e/o del nome

La ricerca viene effettuata nella banca dati dei titolari.

Se con gli estremi indicati la ricerca ha esito negativo viene emesso un opportuno diagnostico.

Diversamente viene evidenziata una schermata contenente l'elenco degli aspiranti, e per ognuno di essi è possibile:

- Depennare perchè non in possesso dei requisiti;
- Annullare il depennamento;
- Rinunciare al beneficio
- Annullare la rinuncia

# 3.5.1 Modalità operative di acquisizione dati

Alla schermata indicata si accede tramite il percorso <u>Gestione</u> <u>Giuridica</u>=><u>Attribuzione Posizioni Economiche Personale ATA</u>=><u>II<sup>a</sup> Posizione</u> <u>Economica=>Scorrimento e Gestione Graduatorie</u>

Nel caso in cui non siano state prodotte le graduatorie definitive, il sistema inibisce la visualizzazione della lista inviando un diagnostico di segnalazione.

La funzione prevede:

- impostazione obbligatoria dei seguenti criteri di ricerca:
  - Anno Scolastico;
  - Profilo
- impostazione obbligatoria e alternativa di uno dei seguenti criteri di ricerca:
  - Posizione;
  - Cognome e Nome

E' possibile selezionale un solo tipo di ricerca tra Posizione e Cognome, Nome.

Nel caso la ricerca impostata dia esito positivo verrà visualizzato uno schermo con le seguenti informazioni:

XXXXXXXXXX

Periodo di riferimento e Profilo, Elenco aspiranti presenti in graduatoria contenente:

- Posizione
- Cognome
- Nome
- Stato nella Graduatoria
- Stato del Fascicolo relativamente al Beneficio
- Possibilità di Depennamento
- Possibilità di Rinuncia

|      | Graduatoria Periodo di Riferimento 2009/2010 |            |                                   |        |                |                 |  |  |  |
|------|----------------------------------------------|------------|-----------------------------------|--------|----------------|-----------------|--|--|--|
|      |                                              |            | Profilo AS                        | SISTEN | ITE AMMIN      | ISTRATIVO       |  |  |  |
|      |                                              |            |                                   |        |                |                 |  |  |  |
| Pos. | Cognome                                      | Nome       | Dati del Fascicolo                | Stato  | Depenna        | Rinuncia        |  |  |  |
| 1    | XXXXXXXXX                                    | XXXXXXXXXX | ATTRIBUITA II POSIZIONE ECONOMICA |        | <u>depenna</u> | rinuncia        |  |  |  |
| 2    | xxxxxxxxx                                    | xxxxxxxxx  | ATTRIBUITA II POSIZIONE ECONOMICA |        | <u>depenna</u> | <u>rinuncia</u> |  |  |  |
| 3    | xxxxxxxxx                                    | XXXXXXXXXX | ATTRIBUITA II POSIZIONE ECONOMICA |        | <u>depenna</u> | rinuncia        |  |  |  |
| 4    | xxxxxxxxx                                    | xxxxxxxxxx | ATTRIBUITA II POSIZIONE ECONOMICA |        | <u>depenna</u> | <u>rinuncia</u> |  |  |  |
| 5    | xxxxxxxxx                                    | xxxxxxxxx  | ATTRIBUITA II POSIZIONE ECONOMICA |        | <u>depenna</u> | <u>rinuncia</u> |  |  |  |
| 6    | xxxxxxxxx                                    | xxxxxxxxx  | ATTRIBUITA II POSIZIONE ECONOMICA |        | <u>depenna</u> | <u>rinuncia</u> |  |  |  |
| 7    | xxxxxxxxx                                    | xxxxxxxxx  | ATTRIBUITA II POSIZIONE ECONOMICA |        | <u>depenna</u> | <u>rinuncia</u> |  |  |  |
| 8    | xxxxxxxxx                                    | xxxxxxxxxx | ATTRIBUITA II POSIZIONE ECONOMICA |        | <u>depenna</u> | <u>rinuncia</u> |  |  |  |
| 9    | ****                                         | xxxxxxxxx  | ATTRIBUITA II POSIZIONE ECONOMICA |        | <u>depenna</u> | rinuncia        |  |  |  |
| 10   | xxxxxxxxx                                    | xxxxxxxxx  | ATTRIBUITA II POSIZIONE ECONOMICA |        | <u>depenna</u> | <u>rinuncia</u> |  |  |  |
| 11   | xxxxxxxxx                                    | xxxxxxxxxx | ATTRIBUITA II POSIZIONE ECONOMICA |        | <u>depenna</u> | <u>rinuncia</u> |  |  |  |
| 12   | xxxxxxxxx                                    | xxxxxxxxx  | ATTRIBUITA II POSIZIONE ECONOMICA |        | <u>depenna</u> | <u>rinuncia</u> |  |  |  |
| 13   | xxxxxxxxx                                    | xxxxxxxxx  | ATTRIBUITA II POSIZIONE ECONOMICA |        | <u>depenna</u> | rinuncia        |  |  |  |
| 14   | xxxxxxxxx                                    | xxxxxxxxx  | ATTRIBUITA II POSIZIONE ECONOMICA |        | <u>depenna</u> | <u>rinuncia</u> |  |  |  |
| 15   | xxxxxxxxx                                    | xxxxxxxxx  | ATTRIBUITA II POSIZIONE ECONOMICA |        | <u>depenna</u> | <u>rinuncia</u> |  |  |  |
| 16   | xxxxxxxxx                                    | xxxxxxxxx  | ATTRIBUITA II POSIZIONE ECONOMICA |        | <u>depenna</u> | rinuncia        |  |  |  |
| 17   | XXXXXXXXXX                                   | XXXXXXXXXX | ATTRIBUITA II POSIZIONE ECONOMICA |        | <u>depenna</u> | <u>rinuncia</u> |  |  |  |
| 18   | xxxxxxxxx                                    | XXXXXXXXXX | ATTRIBUITA II POSIZIONE ECONOMICA |        | <u>depenna</u> | rinuncia        |  |  |  |
| 19   | xxxxxxxxx                                    | xxxxxxxxx  | ATTRIBUITA II POSIZIONE ECONOMICA |        | <u>depenna</u> | <u>rinuncia</u> |  |  |  |
| 20   | xxxxxxxxx                                    | xxxxxxxxx  | ATTRIBUITA II POSIZIONE ECONOMICA |        | <u>depenna</u> | rinuncia        |  |  |  |
|      | Indietro                                     |            |                                   |        |                |                 |  |  |  |

Se l'utente digita Depenna, il sistema visualizza una box con la richiesta di conferma e digitando OK l'operazione viene registrata in base dati. Successivamente viene prospettato lo schermo con il nuovo stato sulla graduatoria e la scritta Annulla in sostituzione di Depenna.

Se l'utente digita Rinuncia, il sistema visualizza una box con la richiesta di conferma e digitando OK l'operazione viene registrata in base dati. Successivamente viene prospettato lo schermo con il nuovo stato sulla graduatoria e la scritta Annulla in sostituzione di Rinuncia.

Se l'utente clicca sul bottone 'Indietro', viene prospettata la pagina iniziale per l'inserimento dei dati di ricerca.

## Azioni del Sistema Informativo

Di seguito indichiamo i controlli che vengono effettuati durante l'utilizzo della funzionalità descritta nel paragrafo precedente.

Ricerca dell'aspirante dopo aver fornito obbligatoriamente l'anno scolastico ed il profilo:

#### Ricerca per Posizione

La ricerca è innescata con la digitazione di una posizione Da e una posizione A

Sul campo Posizione la funzione effettua i seguenti controlli:

- Deve contenere solo caratteri numerici;
- Deve contenere un intervallo massimo di 200 posizioni (la differenza tra A e Da non deve superare 200)
- I campi Cognome e Nome non devono essere digitati

### Ricerca per estremi anagrafici

La ricerca è innescata con la digitazione dei dati anagrafici (Cognome e Nome) a partire dal quale si vuole visualizzare l'elenco.

Sui campi dati anagrafici la funzione effettua i seguenti controlli:

- Sia il Cognome che il Nome devono essere digitati.
- Entrambi devono contenere almeno tre caratteri
- Per le ricerche parziali inserire il carattere "/" immediatamente dopo la stringa digitata

# 3.5.2 Azioni del Sistema Informativo

Il Sistema invierà un diagnostico per indicare all'utente l'avvenuta operazione di Depennamento, Rinuncia o Annullamento.

## 3.6 **Funzione Elementare:** Acquisizione Domanda

La funzione in oggetto consente l'acquisizione della domanda per il personale titolare o collocato fuori ruolo appartenente ai profili professionali di assistente amministrativo o di assistente tecnico nel periodo di riferimento.

Per il personale titolare sono competenti nell'acquisizione della domanda le istituzioni scolastiche e l' USP, mentre per il personale senza sede è competente ad operare l' USP di ultima titolarità.

Per il personale titolare la domanda può essere acquisita da una qualsiasi istituzione scolastica della provincia di titolarità.

La funzionalità in oggetto verrà inibita dalla produzione della graduatoria definitiva.

La funzionalità viene attivata con l'indicazione dei dati anagrafici completi (cognome, nome, data di nascita e provincia di nascita) o con l'indicazione del codice fiscale.

La ricerca viene effettuata nella banca dati dei titolari e collocati fuori ruolo.

Se con gli estremi indicati la ricerca ha esito negativo viene emesso un opportuno diagnostico. Nel caso in cui a fronte della sola indicazione dei dati anagrafici viene individuata più di una posizione, viene emesso un diagnostico che invita a ripetere la ricerca indicando tra i criteri anche il codice fiscale. Se per l'unica posizione individuata è già stata acquisita la domanda viene emesso un diagnostico che invita ad operare in rettifica.

Nel caso in cui la ricerca individua un'unica posizione viene prospettato uno schermo per l'acquisizione dei dati di recapito. Se l'operazione viene confermata, il sistema assegna un identificativo numerico, univoco all'interno della provincia. Viene quindi prospettato uno schermo per l'acquisizione dei dati di graduatoria.

In particolare i campi relativi al voto della prova selettiva e al numero di risposte errate saranno sprotetti e digitabili solo dopo aver acquisito le informazioni della prova selettiva per tutti i candidati da parte di ANSAS.

Acquisita la prova selettiva, sarà è obbligatoria l'indicazione del voto e/o del numero di risposte errate

L'ufficio operante deve confermare i dati inseriti.

Con la nuova funzionalità di Scorrimento e Gestione Graduatorie, nell'Acquisizione sono stati inseriti i seguenti controlli:

- la domanda potrà essere acquisita solo se, per il candidato selezionato, la graduatoria per il periodo di riferimento del profilo sarà stata individuata dall'USR come graduatoria "esaurita" o "in via di esaurimento";
- La domanda potrà essere acquisita solo se non sono state prodotte le graduatorie definitive per il periodo di riferimento.

- La domanda potrà essere acquisita solo se il candidato non è già beneficiario della seconda posizione economica;
- La domanda potrà essere acquisita solo se il candidato non è già presente nella graduatoria. Infatti la nuova graduatoria sarà scorsa solo dopo il completamento dello scorrimento della vecchia.
- La domanda potrà essere acquisita per i candidati che risultano Rinunciatari o Depennati.
- La domanda potrà essere acquisita per i candidati che si trovano oggi in una graduatoria di una provincia e/o un profilo diverso da quello di attuale titolarità
- La domanda potrà essere acquisita per i candidati per i quali non è mai stata inserita alcuna domanda.

## 3.6.1 Modalità operative di acquisizione dati

| Codice Fiscale       |  |
|----------------------|--|
| DATI ANAGRAFICI      |  |
| Cognome              |  |
| Nome                 |  |
| Data di Nascita      |  |
| Provincia di Nascita |  |
| Sesso                |  |
| Sesso                |  |

Alla schermata indicata si accede tramite il percorso <u>Gestione</u> <u>Giuridica => Attribuzione Posizioni Economiche Personale ATA => II<sup>a</sup> Posizione</u> <u>Economica => Acquisizione Domanda</u>. Nel caso in cui siano state prodotte le graduatorie definitive, il sistema inibisce l'acquisizione inviando un diagnostico di segnalazione.

La funzione prevede:

- impostazione obbligatoria e alternativa di uno dei seguenti criteri di ricerca:
  - Per codice fiscale;
  - Per dati anagrafici completi

E' possibile selezionale un solo tipo di ricerca.

E' possibile, operando per dati anagrafici, incontrare casi di omonimia; in questo caso l'applicazione, segnalando con opportuno diagnostico, dovrà invitare ad effettuare la ricerca per codice fiscale.

Nel caso la ricerca impostata dia esito positivo verrà visualizzato uno schermo con le seguenti informazioni:

Dati Anagrafici ( non digitabili):

- Codice fiscale
- Cognome
- Nome
- Data di nascita
- Sesso
- Provincia di nascita
- Comune di nascita

Dati di Recapito (digitabili e obbligatori):

- Indirizzo
- Provincia
- Comune
- CAP
- Numero Telefonico
  - o Prefisso
  - o Numero

Dati di Titolarità ( non digitabili):

- Codice scuola operante
- Profilo
- Sede

| Identificativo Numerico                                                  | ххэээээ                                 |                                        |                                        |       |
|--------------------------------------------------------------------------|-----------------------------------------|----------------------------------------|----------------------------------------|-------|
| 🗆 Dati Anagrafici ———                                                    |                                         |                                        |                                        |       |
| Codice Fiscale                                                           | >>>>>>>>>>>>>>>>>>>>>>>>>>>>>>>>>>>>>>> | 00000                                  |                                        |       |
| Cognome                                                                  | xxxxxxxxxxxxxxxxxxxxxxxxxxxxxxxxxxxxxx  | Nome                                   | xxxx                                   |       |
| Data di Nascita                                                          | 99 / 99 / 9999                          | Sesso X                                |                                        |       |
| Provincia di Nascita                                                     | xx                                      | Comune di Nascita                      | xxxxxxxxxxxxxxxxxxxxxxxxxxxxxxxxxxxxxx |       |
| Dati di Recapito<br>Indirizzo * xxxx<br>Provincia * xx<br>Telefono * 999 | 00000000000000000000000000000000000000  | x0000000000000000000000000000000000000 | С.А.Р. *                               | 99999 |
| 🗌 Dati di Titolarità 🔤 🚽                                                 |                                         |                                        |                                        |       |
| Codice Scuola Operant                                                    | e                                       |                                        |                                        |       |
| Profilo                                                                  | >>>>>>>>>>>>>>>>>>>>>>>>>>>>>>>>>>>>>>> | xxxx                                   |                                        |       |
| Sede                                                                     | >>>>>>>>>>>>>>>>>>>>>>>>>>>>>>>>>>>>>>> | XXXX                                   |                                        |       |
| (*) Campi Obbligatori                                                    | salva                                   |                                        |                                        | ,     |

Verrà richiesta la conferma dell'operazione, con la selezione dell'opportuno bottone 'Salva'.

Se l'utente conferma le operazioni, il sistema assegna all'aspirante trattato un progressivo numerico, in riferimento alla provincia. Viene infatti prospettato lo schermo con il nuovo dato, tutti i campi sono protetti.

| OPERAZIONE C                                                     | ORRETTAN                                | IENTE EFFETTU                           | АТА                                     |           |             |                   |         |  |
|------------------------------------------------------------------|-----------------------------------------|-----------------------------------------|-----------------------------------------|-----------|-------------|-------------------|---------|--|
| Identificativo Nu                                                | Imerico                                 | XX99999                                 |                                         |           |             |                   |         |  |
| Dati Anagrafici                                                  |                                         |                                         |                                         |           |             |                   |         |  |
| Codice Fiscale                                                   |                                         | 200000000000000000000000000000000000000 |                                         |           |             |                   |         |  |
| Cognome                                                          |                                         | >>>>>>>>>>>>>>>>>>>>>>>>>>>>>>>>>>>>>>> | xx                                      | Nome      | 20000000000 | xxxxxx            |         |  |
| Data di Nascita                                                  |                                         | 99 / 99 / 999                           | 9                                       | Sesso     | х           |                   |         |  |
| Provincia di Na                                                  | scita                                   | xx                                      |                                         | Comune    | li Nascita  | x0000000000000000 |         |  |
| Indirizzo *<br>Provincia *<br>Telefono *<br>— Dati di Titolarita | XX<br>(999) /                           | 00000000000000000000000000000000000000  | xxxxxxxxxxxxxxxxxxxxxxxxxxxxxxxxxxxxxx  | 000000000 | 0000000     | C.A.P. *          | * 99999 |  |
| Codice Scuola (                                                  | Operante                                |                                         |                                         |           |             |                   |         |  |
| Profilo                                                          |                                         | >>>>>>>>>>>>>>>>>>>>>>>>>>>>>>>>>>>>>>> | 000000000000000000000000000000000000000 |           |             |                   |         |  |
| Sede                                                             | >>>>>>>>>>>>>>>>>>>>>>>>>>>>>>>>>>>>>>> |                                         |                                         |           |             |                   |         |  |
|                                                                  |                                         | avanti                                  | ]                                       |           |             |                   |         |  |

L'utente può scegliere di lasciare l'applicazione e continuare con l'inserimento dei dati di graduatoria in altro momento, selezionando una voce del menù principale.

Se l'utente clicca sul bottone 'Avanti', viene prospettata una nuova pagina per l'inserimento dei dati di graduatoria.

| Dati Anaç<br>Codice Fis<br>Cognome<br>Data di Na<br>Provincia<br>Dati di Gi | scale<br>xxxx<br>ascita<br>di Nas<br>raduato | xxxxxxxxxxxxxxxxxxxxxxxxxxxxxxxxxxxxxx                                    | Nome xooooooooox<br>Sesso X                                                                                 |
|-----------------------------------------------------------------------------|----------------------------------------------|---------------------------------------------------------------------------|----------------------------------------------------------------------------------------------------|
| Codice Fis<br>Cognome<br>Data di Na<br>Provincia<br>Dati di Gr              | scale<br>xxxx<br>ascita<br>di Nas<br>raduato | xxxxxxxxxxxxxxxxxxxxxxxxxxxxxxxxxxxxxx                                    | Nome x0000000000<br>Sesso X                                                                                 |
| Cognome<br>Data di Na<br>Provincia<br>– Dati di Gr                          | xxxx<br>ascita<br>di Nas<br>raduato          | 00000000000000000000000000000000000000                                    | Nome x0000000000x<br>Sesso X                                                                                |
| Data di Na<br>Provincia<br>Dati di Gr                                       | ascita<br>di Nas<br>raduato                  | 99 / 99 / 9999<br>scita XX<br>pria - Sezione C                            | Sesso X                                                                                                    |
| Provincia Dati di Gr                                                        | di Nas<br>raduato                            | scita XX                                                                  |                                                                                                    |
| - Dati di Gi                                                                | raduato                                      | ria - Sezione C                                                           | Comune di Nascita XXXXXXXXXXXXXXXXXXXXXXXXXXXXXXXXXXXX                                                      |
|                                                                             |                                              |                                                                           |                                                                                                    |
|                                                                             | C1 -                                         | Licenza Media e Attestato                                                 | ) di Qualifica                                                                                              |
|                                                                             | C2 -                                         | Diploma di Qualifica                                                      |                                                                                                    |
|                                                                             | C3 -                                         | Diploma di Maturita'                                                      |                                                                                                    |
|                                                                             | C4 -                                         | Diploma di Laurea Trienn                                                  | ale                                                                                                    |
|                                                                             | C5 -                                         | Diploma di Laurea Quadr                                                   | ennale, Quinquennale o Specialistica                                                                        |
|                                                                             |                                              | Punti Titoli di Studio, Max                                               | 35 99                                                                                                    |
| – Dati di Gi                                                                | raduato                                      | oria - Sezione D                                                          |                                                                                                    |
| _,_                                                                         | D1 -                                         | Servizio di Ruolo nel Prof                                                | ilo di Appartenenza per Entrambi i Profili                                                                  |
|                                                                             | D2 -                                         | Servizio non di Ruolo nel                                                 | Profilo di Appartenenza per Entrambi i Profili                                                              |
|                                                                             | D3 -                                         | Servizio non di Ruolo pre                                                 | stato nel Profilo di DSGA nelle istituzioni Scolastiche Statali solo p                                      |
|                                                                             |                                              | il Profilo AA                                                             |                                                                                                    |
|                                                                             | D4 -                                         | Servizio non di Ruolo pre                                                 | stato nel Profilo di Responsabile Amministrativo nelle Istituzioni                                          |
|                                                                             |                                              | Scolastiche Statali solo p                                                | er il Profilo AA                                                                                            |
|                                                                             |                                              | Punti Servizio (D1+D2+D                                                   | 3+D4), Max 15 99,9                                                                                          |
| – Dati di Gr                                                                | raduato<br>E1 -                              | ria - Sezione E<br>Incarichi o Compiti Svolti<br>comma 1 lettera B dei CC | e Retribuiti ai sensi dell art. 50 del C.C.N.I.21/8/1999; dell'art. 47<br>.NN.NN.LL. 24/7/2003 e 29/11/2007 |
|                                                                             | E2 -                                         | Incarichi o Compiti Svolti                                                | e Retribuiti all'Assistente Amministrativo per la Sostituzione del                                          |
|                                                                             |                                              | DGSA, ai sensi dell'art. 5                                                | 1 del C.C.N.I.31/8/1999; dell'art. 55, commi 2 e 3 del C.C.N.L.                                             |
|                                                                             |                                              | 24/7/2003; dell'art. 56 d                                                 | el C.C.N.L. 29/11/2007 e dell'art. 11 bis dei C.C.N.I. 2005, 2006,                                          |
|                                                                             |                                              | 2007, 2008 e 2009                                                         |                                                                                                    |
|                                                                             | E3 -                                         | Attivita' di Formazione                                                   |                                                                                                    |
|                                                                             | E4 -                                         | Crediti Professionali                                                     |                                                                                                    |
|                                                                             |                                              | Punti Titoli di Studio Prof                                               | essionali (E1+E2+E3+E4), Max 10 99                                                                          |
| °unteggio <sup>−</sup><br>Voto Prova<br>Risposte Er                         | Totale<br>Selett<br>rrate                    | (sezioni C+D+E)<br>tiva                                                   | ,<br>,<br>,                                                                                                 |
|                                                                             |                                              |                                                                           |                                                                                                    |
|                                                                             |                                              |                                                                           |                                                                                                    |

Verrà richiesta la conferma dell'operazione, con la selezione dell'opportuno bottone 'Salva'.

È possibile acquisire i seguenti titoli di studio:

| RTI : HP Enterprise Services Italia – Auselda AED Group - Accentur | e |
|--------------------------------------------------------------------|---|
| Uso Esterno / Non Riservato                                        |   |

- licenza di scuola media congiunto ad attestato di qualifica professionale rilasciato ai sensi dell'art. 14 della legge 845/78
- diploma di laurea quadriennale, quinquennale o specialistica
- diploma di laurea triennale
- diploma di maturità
- diploma di qualifica che consentiva l'accesso al profilo di appartenenza

È possibile acquisire i punteggi derivanti dai seguenti titoli di servizio:

- servizi di ruolo nel profilo di appartenenza per entrambi i profili;
- servizi non di ruolo nel profilo di appartenenza per entrambi i profili;
- servizio non di ruolo prestato nel profilo di DSGA nelle istituzioni scolastiche statali solo per il profilo AA;
- servizio non di ruolo prestato nel profilo di responsabile amministrativo nelle istituzioni scolastiche statali solo per il profilo AA

È possibile acquisire i punteggi derivanti dai seguenti crediti professionali:

- incarichi o compiti svolti e retribuiti ai sensi dell'art. 50 del C.C.N.I.21/8/1999; dell'art. 47, comma 1 lettera B dei CC.NN.NN.LL. 24/7/2003 e 29/11/2007;
- incarichi o compiti svolti e retribuiti all'assistente amministrativo per la sostituzione del DGSA, ai sensi dell'art. 51 del C.C.N.I.31/8/1999; dell'art. 55, commi 2 e 3 del C.C.N.L. 24/7/2003; dell'art. 56 del C.C.N.L. 29/11/2007 e dell'art. 11 bis dei C.C.N.I. 2005, 2006, 2007, 2008 e 2009;
- Attività di formazione.
- Crediti professionali.

In particolare i campi relativi al voto della prova selettiva e/o al numero di risposte errate saranno obbligatori solo dopo aver acquisito le informazioni della prova selettiva per tutti i candidati da parte di ANSAS.

L'utente deve confermare i dati acquisiti selezionando l'opportuno bottone 'Salva'.

Non confermando le operazioni effettuate l'ufficio annullerà i dati di graduatoria acquisiti fino a questo momento.

Se l'utente conferma le operazioni, viene prospettato lo schermo con tutti i campi protetti.

## 3.6.2 Azioni del Sistema Informativo

Di seguito indichiamo i controlli che vengono effettuati durante l'utilizzo della funzionalità descritta nel paragrafo precedente.

#### *Ricerca dell'aspirante*

#### **Ricerca per codice fiscale**

La ricerca è innescata con la digitazione del codice fiscale dell'aspirante che si vuole ricercare.

Sul campo <u>codice fiscale</u> la funzione effettua i seguenti controlli:

• Codice fiscale formalmente corretto(eventuale diagnostico);

### Ricerca per estremi anagrafici

La ricerca è innescata con la digitazione dei dati anagrafici completi dell'aspirante che si vuole ricercare.

Sui campi dati anagrafici la funzione effettua i seguenti controlli:

Tutti i campi degli estremi anagrafici devono essere impostati (altrimenti opportuno diagnostico)

I campi che compongono gli estremi anagrafici sono:

- Cognome
- o Nome
- Data di Nascita
- Provincia di Nascita
- o Sesso
- sul campo <u>Cognome:</u>
  - non sono ammessi caratteri speciali quali '\*', '+','-' ecc. e caratteri numerici(eventuale diagnostico);
- sul campo Nome:
  - non sono ammessi caratteri speciali quali '\*', '+','-' ecc. e caratteri numerici(eventuale diagnostico);
- sul campo <u>Data di nascita:</u>
  - non sono ammessi caratteri non numerici (eventuale diagnostico);
  - i campi giorno, mese e anno devono essere tutti inseriti (eventuale diagnostico);
  - controlli di congruenza di giorno, mese e anno e controlli formali sulla data (eventuale diagnostico);
- sul campo Provincia di Nascita:
  - controllo che la provincia digitata sia esistente ( 'EE' per provincia estera) (eventuale diagnostico).
- sul campo <u>Sesso</u>:
  - controllo che sia selezionato dalla apposita list-box.

#### Dati di Recapito

Sui campi <u>dati di recapito</u> la funzione effettua i seguenti controlli:

Tutti i campi devono essere impostati (altrimenti opportuno diagnostico) I campi che compongono i dati di recapito sono:

- o Indirizzo
- Provincia
- Comune
- o CAP
- Numero di Telefono
- sul campo <u>Indirizzo</u>:
  - non sono ammessi caratteri speciali quali '\*', '+','-' ecc. e caratteri numerici (eventuale diagnostico);
- sul campo Provincia:
  - controllo che la provincia digitata sia esistente ( 'EE' per provincia estera) (eventuale diagnostico);
  - controllo di congruenza con il comune impostato (eventuale diagnostico);
- sul campo Comune:
  - controllo che il comune digitato sia esistente ( nel caso di provincia 'EE' non deve essere impostato) (eventuale diagnostico);
  - controllo di congruenza con la provincia impostata (eventuale diagnostico);
- sul campo CAP:
  - non sono ammessi caratteri non numerici (eventuale diagnostico);
- sul campo <u>Numero di telefono:</u>
  - non sono ammessi caratteri non numerici (eventuale diagnostico).

## Dati di Graduatoria

### Sezione C

È possibile acquisire i seguenti titoli di studio effettuando un check nelle opportune check-box:

- diploma di laurea quadriennale, quinquennale o specialistica punti 35
- diploma di laurea triennale punti 30
- diploma di maturità punti 20
- diploma di qualifica che consentiva l'accesso al profilo di appartenenza punti 10
- licenza di scuola media congiunto ad attestato di qualifica professionale rilasciato ai sensi dell'art. 14 della legge 845/78 – punti 5.

Se l'aspirante è in possesso di più di un titolo, si valuta quello con il punteggio più alto.

La somma dei punteggi relativi ai titoli di studio non può quindi essere maggiore di 35.

### Sezione D

È possibile acquisire i seguenti punteggi derivanti dai titoli di servizio:

- servizi di ruolo nel profilo di appartenenza per entrambi i profili;
- servizi non di ruolo nel profilo di appartenenza per entrambi i profili;
- servizio non di ruolo prestato nel profilo di DSGA nelle istituzioni scolastiche statali solo per il profilo AA;
- servizio non di ruolo prestato nel profilo di responsabile amministrativo nelle istituzioni scolastiche statali solo per il profilo AA.

Per il servizio di ruolo e non di ruolo nel profilo di appartenenza il punteggio è un numero decimale con parte decimale che assume valori 0 e 5, mentre per il servizio non di ruolo ai punti 3 e 4 è un numero intero.

Il punteggio totale da assegnare ai servizi è dato dalla somma dei singoli punteggi se non supera 15, in caso contrario il sistema in automatico assegna 15.

### Sezione E

È possibile acquisire i seguenti punteggi derivanti da crediti professionali:

- incarichi o compiti svolti e retribuiti ai sensi dell'art. 50 del C.C.N.I.21/8/1999; dell'art. 47, comma 1 lettera B dei CC.NN.NN.LL. 24/7/2003 e 29/11/2007;
- incarichi o compiti svolti e retribuiti all'assistente amministrativo per la sostituzione del DGSA, ai sensi dell'art. 51 del C.C.N.I.31/8/1999; dell'art. 55, commi 2 e 3 del C.C.N.L. 24/7/2003; dell'art. 56 del C.C.N.L. 29/11/2007 e dell'art. 11 bis dei C.C.N.I. 2005, 2006, 2007, 2008 e 2009;
- attività di formazione;
- crediti professionali.

Il punteggio dei singoli crediti è un numero intero.

Il punteggio totale da assegnare ai crediti è dato dalla somma dei singoli punteggi se non supera 10, in caso contrario il sistema in automatico assegna 10.

Il voto può assumere 40 come valore massimo e come altri valori 40 diminuito di un multiplo di 1,5.

Ad esempio indicando il voto 27 il sistema restituisce un errore (votazione non corretta), in quanto (40-27)/1,5 non restituisce un intero (che rappresenta il numero degli errori), indicando invece 29,5 il valore viene accettato in quanto (40-29,5)/1,5 = 7 è un intero corrispondente al numero di errori.

Nel caso in cui il voto non sia stato valorizzato, ma sia stato valorizzato il numero degli errori, il voto verrà calcolato secondo la formula indicata sopra.

Il numero delle risposte errate può assumere 60 come valore massimo.

Nel caso in cui sia stato valorizzato soltanto il voto, il numero degli errori è calcolato con la formula (40 - voto indicato)/1,5. Quest'ultimo dato va registrato per conformità rispetto alle informazioni caricate in automatico dal file restituito dall'ANSAS.

Se il voto è valorizzato con 0, il numero delle risposte errate deve valere minimo 27 (numero minimo di risposte errate che permette di ottenere una votazione a zero) e viceversa.

Se il voto è valorizzato con 40, il numero delle risposte errate deve valere 0 e viceversa.

# 3.7 Funzione Elementare: *Rettifica Domanda*

La funzione in oggetto consente l'aggiornamento della domanda per il personale titolare o collocato fuori ruolo appartenente ai profili professionali di assistente amministrativo o di assistente tecnico nel periodo di riferimento.

La domanda può essere rettificata dall' Ufficio che ha acquisito la domanda stessa.

La funzionalità in oggetto verrà inibita dalla produzione della graduatoria definitiva.

La funzionalità viene attivata con l'indicazione dell'identificativo numerico o dei dati anagrafici completi (cognome, nome, data di nascita e provincia di nascita) o con l'indicazione del codice fiscale.

Se con gli estremi indicati la ricerca ha esito negativo viene emesso un opportuno diagnostico. Nel caso in cui a fronte della sola indicazione dei dati anagrafici viene individuata più di una posizione, viene emesso un diagnostico che invita a ripetere la ricerca indicando come criterio il codice fiscale o l'identificativo numerico. Se per l'unica posizione individuata non è stata ancora acquisita la domanda viene emesso un diagnostico che invita ad operare in acquisizione.

Nel caso in cui la ricerca individua una posizione viene prospettato uno schermo per l'aggiornamento dei dati di recapito. Ad operazione confermata, l'utente può proseguire con l'aggiornamento dei dati di graduatoria o concludere la rettifica uscendo dall'applicazione.

Con la nuova funzionalità di Scorrimento e Gestione Graduatorie, nella Rettifica sono stati inseriti i seguenti controlli:

• La domanda potrà essere rettificata solo se non sono state prodotte le graduatorie definitive per il periodo di riferimento.
Economica =>Rettifica Domanda

| Identificativo Numeric                                                              | o /                                             |
|-------------------------------------------------------------------------------------|-------------------------------------------------|
| Codice Fiscale                                                                      |                                                 |
| DATI ANAGRAFICI<br>Cognome<br>Nome<br>Data di Nascita<br>Provincia di Nasc<br>Sesso | :ita                                            |
|                                                                                     | ricerca                                         |
| Alla schermata indicata                                                             | a si accede tramite il percorso <u>Gestione</u> |

# 3.7.1 Modalità operative di acquisizione dati

Nel caso in cui siano state prodotte le graduatorie definitive, il sistema inibisce l'aggiornamento inviando un diagnostico di segnalazione.

La funzione prevede:

- impostazione obbligatoria e alternativa di uno dei seguenti criteri di ricerca:
  - Per identificativo numerico;
  - Per codice fiscale;
  - Per dati anagrafici completi

E' possibile selezionale un solo tipo di ricerca.

E' possibile, operando per dati anagrafici, incontrare casi di omonimia; in questo caso l'applicazione, segnalando con opportuno diagnostico, dovrà invitare ad effettuare la ricerca per codice fiscale o identificativo numerico.

Nel caso la ricerca impostata dia esito positivo verrà visualizzato uno schermo con le seguenti informazioni:

Dati Anagrafici ( non digitabili):

- Identificativo numerico
- Codice fiscale
- Cognome
- Nome
- Data di nascita
- Sesso
- Provincia di nascita
- Comune di nascita

Dati di Titolarità ( non digitabili):

- Codice scuola operante
- Profilo
- Sede

Dati di Recapito (digitabili e obbligatori):

- Indirizzo
- Provincia
- Comune
- CAP
- Numero Telefonico
  - o Prefisso
  - o Numero

| Identificativo Numerico                                                                                                    | ххэээээ                                 |                                         |                |
|----------------------------------------------------------------------------------------------------|-----------------------------------------|-----------------------------------------|----------------|
| 🗆 Dati Anagrafici ———                                                                                                    |                                         |                                         |                |
| Codice Fiscale                                                                                                    | >>>>>>>>>>>>>>>>>>>>>>>>>>>>>>>>>>>>>>> | 00000                                   |                |
| Cognome                                                                                                    | 200000000000000000000000000000000000000 | Nome x00000000000                       | 2000           |
| Data di Nascita                                                                                                    | 99 / 99 / 9999                          | Sesso X                                 |                |
| Codice Fiscale       X000000000000X       Nome       X00000000000X         Cognome       X00000000000X       Nome       X0000000000X         Data di Nascita       99 / 99 / 9999       Sesso       X         Provincia di Nascita       XX       Comune di Nascita       X00000000000X         Dati di Recapito       Indirizzo *       X00000000000X       C.A.P. *       99999         Telefono *       999 / 99999999       C.A.P. *       999999         Dati di Titolarità       X0000000000000000X       C.A.P. *       99999         Dati di Titolarità       X000000000000000000000000000000000000 |                                         |                                         |                |
| Dati di Recapito                                                                                                    | Comune * X00000                         | 000000000000000000000000000000000000000 | C.A.P. * 99999 |
| Dati di Titolarità                                                                                                    | e                                       |                                         |                |
| Profilo                                                                                                    | >>>>>>>>>>>>>>>>>>>>>>>>>>>>>>>>>>>>>>> | xxxx                                    |                |
| Sede                                                                                                    | >>>>>>>>>>>>>>>>>>>>>>>>>>>>>>>>>>>>>>> | xxxx                                    |                |
| (*) Campi Obbligatori                                                                                                    | salva                                   |                                         |                |

Verrà richiesta la conferma dell'operazione, con la selezione dell'opportuno bottone 'Salva'.

Se l'utente conferma le operazioni, viene prospettato lo schermo con tutti i dati protetti.

| OPERAZIONE CO                            | RRETTAM              | ENTE EFFETTUA                          | TA                                        |                                         |               |                                         |          |       |
|------------------------------------------|----------------------|----------------------------------------|-------------------------------------------|-----------------------------------------|---------------|-----------------------------------------|----------|-------|
| Identificativo Nur                       | merico               | ХХ99999                                |                                           |                                         |               |                                         |          |       |
| 🗖 Dati Anagrafici                        |                      |                                        |                                           |                                         |               |                                         |          |       |
| Codice Fiscale                           |                      | xxxxxxxxxxxxxxxxx                      |                                           | ×                                       |               |                                         |          |       |
| Cognome                                  | Cognome 🏻 🌣          |                                        | 200000000000000000000000000000000000000   |                                         | xxxxxxxxxxxxx | xxxxxx                                  |          |       |
| Data di Nascita                          |                      | 99 / 99 / 9999                         |                                           | Sesso                                   | х             |                                         |          |       |
| Provincia di Nas                         | cita                 | xx                                     |                                           | Comune                                  | di Nascita    | >>>>>>>>>>>>>>>>>>>>>>>>>>>>>>>>>>>>>>> | xxxxxx   |       |
| Indirizzo *<br>Provincia *<br>Telefono * | xxx<br>xx<br>999 / s | 00000000000000000000000000000000000000 | x<br> xxxxxxxxxxxxxxxxxxxxxxxxxxxxxxxxxxx | >>>>>>>>>>>>>>>>>>>>>>>>>>>>>>>>>>>>>>> | 000000X       |                                         | C.A.P. * | 99999 |
| Codico Scuolo O                          | novanto              |                                        |                                           |                                         |               |                                         |          |       |
| Profilo                                  | perante              | ******                                 | ~~~~~~                                    |                                         |               |                                         |          |       |
| Sede                                     |                      | xxxxxxxxxxxxxxxxxxxxxxxx               | 00000000000                               |                                         |               |                                         |          |       |
|                                          |                      |                                        |                                           |                                         |               |                                         |          |       |
|                                          |                      | avanti                                 |                                           |                                         |               |                                         |          |       |

L'utente può scegliere di lasciare l'applicazione e continuare con l'aggiornamento dei dati di graduatoria in altro momento.

Se l'utente clicca sul bottone 'Avanti', viene prospettata una nuova pagina per l'aggiornamento dei dati di graduatoria.

| Identificativo Numerico XX99999                                                  |                                                        |
|----------------------------------------------------------------------------------|--------------------------------------------------------|
| 🔿 Dati Anagrafici                                                                |                                                        |
| Codice Fiscale XXXXXXXXXXXXXXXXXXXXXXXXXXXXXXXXXXXX                              |                                                        |
| Cognome XXXXXXXXXXXXXXXXXXXXXXXXXXXXXXXXXXXX                                     | ne xxxxxxxxxxxxxxx                                     |
| Data di Nascita 99 / 99 / 9999 Ses                                               | 50 X                                                   |
| Provincia di Nascita 💥 Con                                                       | nune di Nascita XXXXXXXXXXXXXXXXXXXXXXXXXXXXXXXXXXXX   |
| Dati di Graduatoria - Sezione C                                                  |                                                        |
| 🗖 C1 - Licenza Media e Attestato di Qualifica                                    |                                                        |
| C2 - Diploma di Qualifica                                                        |                                                        |
| C3 - Diploma di Maturita'                                                        |                                                        |
| 🗖 C4 - Diploma di Laurea Triennale                                               |                                                        |
| 📕 C5 - Diploma di Laurea Quadriennale, Quinque                                   | nnale o Specialistica                                  |
| Punti Titoli di Studio, Max 35                                                   | 99                                                     |
| 🗂 Dati di Graduatoria - Sezione D                                                |                                                        |
| D1 - Servizio di Ruolo nel Profilo di Appartenel                                 | za per Entrambi i Profili                              |
| D2 - Servizio non di Ruolo nel Profilo di Appart                                 | enenza per Entrambi i Profili                          |
| D3 - Servizio non di Ruolo prestato nel Profilo                                  | di DSGA nelle istituzioni Scolastiche Statali solo per |
| il Profilo AA                                                                    |                                                        |
| D4 - Servizio non di Ruolo prestato nel Profilo                                  | di Responsabile Amministrativo nelle Istituzioni       |
| Scolastiche Statali solo per il Profilo AA                                       |                                                        |
| Punti Servizio (D1+D2+D3+D4), Max 15                                             | 99,99                                                  |
| <ul> <li>Dati di Graduatoria - Sezione E</li> </ul>                              |                                                        |
| Et - Incovichi o Compiti Suelti o Botvibuiti ai co                               | nci dall art 50 dal 5 5 N I 21/2/1000; dall'art 47     |
| comma 1 lettera R dei CC NN NN 11 - 24/7/                                        | 2003 e 20/11/2007                                      |
| E2 - Incarichi o Compiti Suolti e Petribuiti all'A                               | ssistente Amministrativo ner la Sostituzione del       |
| DGSA ai sensi dell'art 51 del C C N I 31 /3                                      | /1999: dell'art 55 commi 2 e 3 del CCNI                |
| 24/7/2003: dell'art. 56 del C.C.N.L. 29/11                                       | /2007 e dell'art. 11 bis dei C.C.N.I. 2005. 2006.      |
| 2007. 2008 e 2009                                                                |                                                        |
| E3 - Attivita' di Formazione                                                     |                                                        |
| E4 - Crediti Professionali                                                       |                                                        |
| Punti Titoli di Studio Professionali (E1+E2                                      | +E3+E4), Max 10 99                                     |
| Punteggio Totale(sezioni C+D+E) ,<br>Voto Prova Selettiva ,<br>Risposte Errate . |                                                        |
|                                                                                  |                                                        |
| salva                                                                            |                                                        |

È possibile aggiornare i seguenti titoli di studio:

- licenza di scuola media congiunto ad attestato di qualifica professionale rilasciato ai sensi dell'art. 14 della legge 845/78
- diploma di laurea quadriennale, quinquennale o specialistica

- diploma di laurea triennale
- diploma di maturità
- diploma di qualifica che consentiva l'accesso al profilo di appartenenza

È possibile aggiornare i punteggi derivanti dai seguenti titoli di servizio:

- servizi di ruolo nel profilo di appartenenza per entrambi i profili;
- servizi non di ruolo nel profilo di appartenenza per entrambi i profili;
- servizio non di ruolo prestato nel profilo di DSGA nelle istituzioni scolastiche statali solo per il profilo AA;
- servizio non di ruolo prestato nel profilo di responsabile amministrativo nelle istituzioni scolastiche statali solo per il profilo AA

È possibile aggiornare i punteggi derivanti dai seguenti crediti professionali:

- incarichi o compiti svolti e retribuiti ai sensi dell'art. 50 del C.C.N.I.21/8/1999; dell'art. 47, comma 1 lettera B dei CC.NN.NN.LL. 24/7/2003 e 29/11/2007;
- incarichi o compiti svolti e retribuiti all'assistente amministrativo per la sostituzione del DGSA, ai sensi dell'art. 51 del C.C.N.I.31/8/1999; dell'art. 55, commi 2 e 3 del C.C.N.L. 24/7/2003; dell'art. 56 del C.C.N.L. 29/11/2007 e dell'art. 11 bis dei C.C.N.I. 2005, 2006, 2007, 2008 e 2009;
- Attività di formazione.
- Crediti professionali.

Dopo che sono pervenuti i voti delle prove selettive da ANSAS:

È possibile rettificare il voto della prova selettiva.

È possibile rettificare il numero delle risposte errate.

Almeno uno dei due deve essere valorizzato.

L'utente deve confermare i dati aggiornati selezionando l'opportuno bottone 'Salva'.

Non confermando le operazioni effettuate l'ufficio annullerà i dati di graduatoria aggiornati fino a questo momento.

Se l'utente conferma le operazioni, viene prospettato lo schermo con tutti i campi protetti.

## 3.7.2 Azioni del Sistema Informativo

Di seguito indichiamo i controlli che vengono effettuati durante l'utilizzo della funzionalità descritta nel paragrafo precedente.

#### Ricerca dell'Aspirante

#### Ricerca per identificativo

La ricerca è innescata con la digitazione dell'identificativo dell'aspirante che si vuole ricercare.

Sul campo identificativo la funzione effettua i seguenti controlli:

- per la 1<sup>ª</sup> parte, deve essere una provincia valida (eventuale diagnostico);
- per la 2<sup>a</sup> parte, un valore numerico(eventuale diagnostico);
- La domanda deve esistere (altrimenti opportuno diagnostico);
- La relativa domanda deve essere di competenza dell'ufficio operante (altrimenti opportuno diagnostico).

#### Ricerca per codice fiscale

La ricerca è innescata con la digitazione del codice fiscale dell'aspirante che si vuole ricercare.

Sul campo <u>codice fiscale</u> la funzione effettua i seguenti controlli:

- Codice fiscale formalmente corretto(eventuale diagnostico);
- La relativa domanda deve essere di competenza dell'ufficio operante (altrimenti opportuno diagnostico).

## Ricerca per estremi anagrafici

La ricerca è innescata con la digitazione dei dati anagrafici completi dell'aspirante che si vuole ricercare.

Sui campi dati anagrafici la funzione effettua i seguenti controlli:

Tutti i campi degli estremi anagrafici devono essere impostati (altrimenti opportuno diagnostico)

I campi che compongono gli estremi anagrafici sono:

- Cognome
- Nome
- Data di Nascita
- Provincia di Nascita
- o Sesso
- sul campo <u>Cognome:</u>
  - non sono ammessi caratteri speciali quali '\*', '+','-' ecc. e caratteri numerici(eventuale diagnostico);
- sul campo Nome:
  - non sono ammessi caratteri speciali quali '\*', '+','-' ecc. e caratteri numerici(eventuale diagnostico);
- sul campo Data di nascita:

- non sono ammessi caratteri non numerici(eventuale diagnostico);
- i campi giorno, mese e anno devono essere tutti inseriti (eventuale diagnostico);
- controlli di congruenza di giorno, mese e anno e controlli formali sulla data (eventuale diagnostico);
- sul campo Provincia di nascita:
  - controllo che la provincia digitata sia esistente ( 'EE' per provincia estera) (eventuale diagnostico).
- sul campo <u>Sesso</u>:
  - controllo che sia selezionato dalla apposita list-box.

La relativa domanda deve essere di competenza dell'ufficio operante (altrimenti opportuno diagnostico).

#### Dati di Recapito

Sui campi dati di recapito la funzione effettua i seguenti controlli:

Tutti i campi devono essere impostati (altrimenti opportuno diagnostico) I campi che compongono i dati di recapito sono:

- o Indirizzo
- o Provincia
- o Comune
- o CAP
- o Numero di Telefono
- sul campo <u>Indirizzo:</u>
  - non sono ammessi caratteri speciali quali '\*', '+','-' ecc. e caratteri numerici(eventuale diagnostico);
- sul campo <u>Provincia:</u>
  - controllo che la provincia digitata sia esistente ( 'EE' per provincia estera) (eventuale diagnostico);
  - controllo di congruenza con il comune impostato (eventuale diagnostico);
- sul campo <u>Comune:</u>
  - controllo che il comune digitato sia esistente ( nel caso di provincia 'EE' non deve essere impostato) (eventuale diagnostico);
  - controllo di congruenza con la provincia impostata (eventuale diagnostico);
- sul campo CAP:
  - non sono ammessi caratteri non numerici(eventuale diagnostico);
- sul campo <u>Numero di telefono:</u>
  - non sono ammessi caratteri non numerici(eventuale diagnostico).

#### Dati di Graduatoria

Sezione C

È possibile acquisire i seguenti titoli di studio effettuando un check nelle opportune check-box:

- diploma di laurea quadriennale, quinquennale o specialistica punti 35
- diploma di laurea triennale punti 30
- diploma di maturità punti 20
- diploma di qualifica che consentiva l'accesso al profilo di appartenenza punti 10
- licenza di scuola media congiunto ad attestato di qualifica professionale rilasciato ai sensi dell'art. 14 della legge 845/78 punti 5.

Se l'aspirante è in possesso di più di un titolo, si valuta quello con il punteggio più alto.

La somma dei punteggi relativi ai titoli di studio non può quindi essere maggiore di 35.

## Sezione D

È possibile acquisire i seguenti punteggi derivanti dai titoli di servizio:

- servizi di ruolo nel profilo di appartenenza per entrambi i profili;
- servizi non di ruolo nel profilo di appartenenza per entrambi i profili;
- servizio non di ruolo prestato nel profilo di DSGA nelle istituzioni scolastiche statali solo per il profilo AA;
- servizio non di ruolo prestato nel profilo di responsabile amministrativo nelle istituzioni scolastiche statali solo per il profilo AA.

Per il servizio di ruolo e non di ruolo nel profilo di appartenenza il punteggio è un numero decimale con parte decimale che assume valori 0 e 5, mentre per il servizio non di ruolo ai punti 3 e 4 è un numero intero.

Il punteggio totale da assegnare ai servizi è dato dalla somma dei singoli punteggi se non supera 15, in caso contrario il sistema in automatico assegna 15.

## Sezione E

È possibile acquisire i seguenti punteggi derivanti da crediti professionali:

- incarichi o compiti svolti e retribuiti ai sensi dell'art. 50 del C.C.N.I.21/8/1999; dell'art. 47, comma 1 lettera B dei CC.NN.NN.LL. 24/7/2003 e 29/11/2007;
- incarichi o compiti svolti e retribuiti all'assistente amministrativo per la sostituzione del DGSA, ai sensi dell'art. 51 del C.C.N.I.31/8/1999; dell'art. 55, commi 2 e 3 del C.C.N.L. 24/7/2003; dell'art. 56 del C.C.N.L. 29/11/2007 e dell'art. 11 bis dei C.C.N.I. 2005, 2006, 2007, 2008 e 2009;
- attività di formazione;
- crediti professionali.

Il punteggio dei singoli crediti è un numero intero.

Il punteggio totale da assegnare ai crediti è dato dalla somma dei singoli punteggi se non supera 10, in caso contrario il sistema in automatico assegna 10.

Il voto può assumere 40 come valore massimo e come altri valori 40 diminuito di un multiplo di 1,5.

Ad esempio indicando il voto 27 il sistema restituisce un errore (votazione non corretta), in quanto (40-27)/1,5 non restituisce un intero (che rappresenta il numero degli errori), indicando invece 29,5 il valore viene accettato in quanto (40-29,5)/1,5 = 7 è un intero corrispondente al numero di errori.

Nel caso in cui il voto non sia stato valorizzato, ma sia stato valorizzato il numero degli errori, il voto verrà calcolato secondo la formula indicata sopra.

Il numero delle risposte errate può assumere 60 come valore massimo.

Nel caso in cui sia stato valorizzato soltanto il voto, il numero degli errori è calcolato con la formula (40 - voto indicato)/1,5. Quest'ultimo dato va registrato per conformità rispetto alle informazioni caricate in automatico dal file restituito dall'ANSAS.

Se il voto è valorizzato con 0, il numero delle risposte errate deve valere minimo 27 (numero minimo di risposte errate che permette di ottenere una votazione a zero) e viceversa.

Se il voto è valorizzato con 40, il numero delle risposte errate deve valere 0 e viceversa.

## 3.8 **Funzione Elementare:** *Interrogazione Domanda*

La funzione in oggetto consente la visualizzazione della domanda per il personale titolare o collocato fuori ruolo appartenente ai profili professionali di assistente amministrativo o di assistente tecnico nel periodo di riferimento.

La funzione di interrogazione consente per le istituzioni scolastiche, la visualizzazione delle sole domande acquisite dalla scuola operante. L' USP è autorizzato all'interrogazione di tutte le domande della provincia.

La funzionalità viene attivata con l'indicazione dell'identificativo numerico o dei dati anagrafici completi (cognome, nome, data di nascita e provincia di nascita) o con l'indicazione del codice fiscale.

Se con gli estremi indicati la ricerca ha esito negativo viene emesso un opportuno diagnostico. Nel caso in cui a fronte della sola indicazione dei dati anagrafici viene individuata più di una posizione, viene emesso un diagnostico che invita a ripetere la ricerca indicando come criterio il codice fiscale o l'identificativo numerico. Se per l'unica posizione individuata non è stata ancora acquisita la domanda viene emesso un diagnostico di segnalazione.

Nel caso in cui la ricerca individua una posizione viene prospettato uno schermo per la visualizzazione dei dati anagrafici, di titolarità e di recapito. Proseguendo con l'interrogazione, vengono visualizzati i dati di graduatoria.

| Identificativo Numerico                 |  |
|-----------------------------------------|--|
| Codice Fiscale                          |  |
| DATI ANAGRAFICI                         |  |
| Cognome                                 |  |
| Nome                                    |  |
| Data di Nascita<br>Desuincia di Nascita |  |
| Sesso                                   |  |
| 30330                                   |  |

## 3.8.1 Modalità operative di acquisizione dati

Alla schermata indicata si accede tramite il percorso <u>Gestione</u> <u>Giuridica</u>=><u>Attribuzione Posizioni Economiche Personale ATA</u>=><u>II<sup>a</sup> Posizione</u> <u>Economica</u>=><u>Interrogazione Domanda</u> La funzione prevede:

- impostazione obbligatoria e alternativa di uno dei seguenti criteri di ricerca:
  - Per identificativo numerico;
  - Per codice fiscale;
  - Per dati anagrafici completi

E' possibile selezionale un solo tipo di ricerca.

E' possibile, operando per dati anagrafici, incontrare casi di omonimia; in questo caso l'applicazione, segnalando con opportuno diagnostico, dovrà invitare ad effettuare la ricerca per codice fiscale o identificativo numerico.

Nel caso la ricerca impostata dia esito positivo verrà visualizzato uno schermo con le seguenti informazioni:

Identificativo Numerico ( non digitabile).

Dati Anagrafici ( non digitabili):

- Codice fiscale
- Cognome
- Nome
- Data di nascita
- Sesso
- Provincia di nascita
- Comune di nascita

Dati di Titolarità ( non digitabili):

- Codice scuola operante
- Profilo
- Sede

Dati di Recapito ( non digitabili):

- Indirizzo
- Provincia
- Comune
- CAP
- Numero Telefonico
  - o Prefisso
  - o Numero

L'utente può scegliere di lasciare l'applicazione, selezionando una voce del menù principale.

| Identificativo Nu        | umerico   | XX99999                                 |              |             |            |                |        |  |
|--------------------------|-----------|-----------------------------------------|--------------|-------------|------------|----------------|--------|--|
| — Dati Anagrafici        |           |                                         |              |             |            |                |        |  |
| Codice Fiscale           |           | >>>>>>>>>>>>>>>>>>>>>>>>>>>>>>>>>>>>>>> | xxxxxxxxxxxx | :           |            |                |        |  |
| Cognome                  |           | >>>>>>>>>>>>>>>>>>>>>>>>>>>>>>>>>>>>>>> | c            | Nome        | xxxxxxxxxx | 0000000        |        |  |
| Data di Nascita          | I         | 99 / 99 / 9999                          |              | Sesso       | х          |                |        |  |
| Provincia di Nascita 🛛 🕮 |           | xx                                      | XX           |             | i Nascita  | x000000000000x |        |  |
| — Dati di Recapito       | o ———     |                                         |              |             |            |                |        |  |
| Indirizzo *              | xxxxxxxxx |                                         | (            |             |            |                |        |  |
| Provincia *              | XX        | Comune *                                | 000000000    | 00000000000 | 000000     | C.A.P. *       | 999999 |  |
| Telefono *               | 999 /     | 99999999                                |              |             |            |                |        |  |
| — Dati di Titolarita     | à —       |                                         |              |             |            |                |        |  |
| Codice Scuola (          | Operante  |                                         |              |             |            |                |        |  |
| Profilo                  |           | >>>>>>>>>>>>>>>>>>>>>>>>>>>>>>>>>>>>>>> |              |             |            |                |        |  |
| Sede                     |           | xxxxxxxxxxxxxxxxx                       |              |             |            |                |        |  |
|                          |           |                                         |              |             |            |                |        |  |
|                          |           | avanti                                  |              |             |            |                |        |  |

Per continuare con l'interrogazione dei dati di graduatoria della domanda in oggetto, l'utente deve cliccare sul bottone 'Avanti'.

| cale X00000000000000<br>X0000000000000<br>scita 99 / 99 / 9999<br>di Nascita XX<br>aduatoria - Sezione C<br>C1 - Licenza Media e Attestato | Nome xoooooooox<br>Sesso x<br>Comune di Nascita xooooooooooox                                                                                                    |
|----------------------------------------------------------------------------------------------------|----------------------------------------------------------------------------------------------------|
| xxxxxxxxxxxxxxxxxxxxxxxxxxxxxxxxxxxxxx                                                                                                    | Nome x0000000000<br>Sesso X<br>Comune di Nascita X00000000000000                                                                                                    |
| scita 99 / 99 / 9999<br>di Nascita XX<br>aduatoria - Sezione C<br>C1 - Licenza Media e Attestato                                           | Sesso X<br>Comune di Nascita X000000000000000000000000000000000000                                                                                                    |
| di Nascita XX<br>aduatoria - Sezione C<br>C1 - Licenza Media e Attestato                                                                   | Comune di Nascita X000000000000000000000000000000000000                                                                                                    |
| aduatoria - Sezione C<br>C1 - Licenza Media e Attestato                                                                                    |                                                                                                    |
| C1 - Licenza Media e Attestato                                                                                                    |                                                                                                    |
|                                                                                                    | di Qualifica                                                                                                    |
| C2 - Diploma di Qualifica                                                                                                    |                                                                                                    |
| C3 - Diploma di Maturita'                                                                                                    |                                                                                                    |
| C4 - Diploma di Laurea Trienna                                                                                                    | le                                                                                                    |
| C5 - Diploma di Laurea Quadrie                                                                                                    | nnale, Quinquennale o Specialistica                                                                                                    |
| Punti Titoli di Studio, Max                                                                                                    | 35 99                                                                                                    |
| D3 - Servizio non di Ruolo pres<br>il Profilo AA<br>D4 - Servizio non di Ruolo pres<br>Scolastiche Statali solo pe                         | tato nel Profilo di DSGA nelle istituzioni Scolastiche Statali solo<br>tato nel Profilo di Responsabile Amministrativo nelle Istituzioni<br>r il Profilo AA                                                                                                    |
| Punti Servizio (D1+D2+D3                                                                                                    | +D4), Max 15 99,9                                                                                                    |
| aduatoria - Sezione E                                                                                                    |                                                                                                    |
| E1 - Incarichi o Compiti Svolti o<br>comma 1 lettera B dei CC.N                                                                            | e Retribuiti ai sensi dell art. 50 del C.C.N.I.21/8/1999; dell'art. 4<br>NN.NN.LL. 24/7/2003 e 29/11/2007                                                                                                    |
| E2 - Incarichi o Compiti Svolti o<br>DGSA, ai sensi dell'art. 51<br>24/7/2003; dell'art. 56 de<br>2007, 2008 e 2009                        | e Retribuiti all'Assistente Amministrativo per la Sostituzione del<br>del C.C.N.I.31/8/1999; dell'art. 55, commi 2 e 3 del C.C.N.L.<br>l C.C.N.L. 29/11/2007 e dell'art. 11 bis dei C.C.N.I. 2005, 2006,                                                                                                    |
|                                                                                                    |                                                                                                    |
| E3 - Attivita' di Formazione                                                                                                    |                                                                                                    |
| E3 - Attivita' di Formazione<br>E4 - Crediti Professionali                                                                                 |                                                                                                    |
|                                                                                                    | <ul> <li>C3 - Diploma di Maturita'</li> <li>C4 - Diploma di Laurea Trienna</li> <li>C5 - Diploma di Laurea Quadrie</li> <li>Punti Titoli di Studio, Maxibaduatoria - Sezione D</li> <li>D1 - Servizio di Ruolo nel Profil</li> <li>D2 - Servizio non di Ruolo nel P</li> <li>D3 - Servizio non di Ruolo presili Profilo AA</li> <li>D4 - Servizio non di Ruolo presi Scolastiche Statali solo pe</li> <li>Punti Servizio (D1+D2+D3)</li> <li>aduatoria - Sezione E</li> <li>E1 - Incarichi o Compiti Svolti o comma 1 lettera B dei CC.N</li> <li>E2 - Incarichi o Compiti Svolti o DGSA, ai sensi dell'art. 51 24/7/2003; dell'art. 56 de 2007, 2008 e 2009</li> </ul> |

L'utente cliccando sul bottone 'fine' terminerà l'interrogazione e il sistema prospetterà la pagina iniziale dell'applicazione.

## 3.8.2 Azioni del Sistema Informativo

Di seguito indichiamo i controlli che vengono effettuati durante l'utilizzo della funzionalità descritta nel paragrafo precedente.

#### Ricerca dell'Aspirante

#### Ricerca per identificativo

La ricerca è innescata con la digitazione dell'identificativo dell'aspirante che si vuole ricercare.

Sul campo identificativo la funzione effettua i seguenti controlli:

- per la 1<sup>a</sup> parte, deve essere una provincia valida (eventuale diagnostico);
- per la 2<sup>a</sup> parte, un valore numerico(eventuale diagnostico);
- La domanda deve esistere (altrimenti opportuno diagnostico);

#### **Ricerca per codice fiscale**

La ricerca è innescata con la digitazione del codice fiscale dell'aspirante che si vuole ricercare.

Sul campo codice fiscale la funzione effettua i seguenti controlli:

- Codice fiscale formalmente corretto(eventuale diagnostico);
- La domanda deve esistere (altrimenti opportuno diagnostico);

#### Ricerca per estremi anagrafici

La ricerca è innescata con la digitazione dei dati anagrafici completi dell'aspirante che si vuole ricercare.

Sui campi dati anagrafici la funzione effettua i seguenti controlli:

Tutti i campi degli estremi anagrafici devono essere impostati (altrimenti opportuno diagnostico)

I campi che compongono gli estremi anagrafici sono:

- Cognome
- o Nome
- Data di Nascita
- o Provincia di Nascita
- o Sesso
- sul campo <u>Cognome:</u>
  - non sono ammessi caratteri speciali quali '\*', '+','-' ecc. e caratteri numerici(eventuale diagnostico);
- sul campo Nome:
  - non sono ammessi caratteri speciali quali '\*', '+','-' ecc. e caratteri numerici(eventuale diagnostico);
- sul campo <u>Data di nascita:</u>
  - non sono ammessi caratteri non numerici(eventuale diagnostico);

- i campi giorno, mese e anno devono essere tutti inseriti (eventuale diagnostico);
- controlli di congruenza di giorno, mese e anno e controlli formali sulla data (eventuale diagnostico);
- sul campo <u>Provincia di nascita:</u>
  - controllo che la provincia digitata sia esistente ( 'EE' per provincia estera) (eventuale diagnostico).
- sul campo <u>Sesso</u>:
  - controllo che sia selezionato dalla apposita list-box.

La domanda deve esistere (altrimenti opportuno diagnostico).

## *3.9* Funzione Elementare: *Cancellazione Domanda*

La funzione in oggetto consente di cancellare della domanda per il personale titolare o collocato fuori ruolo appartenente ai profili professionali di assistente amministrativo o di assistente tecnico nel periodo di riferimento.

La domanda può essere cancellata dall' USP e/o dalla scuola che ha acquisito la domanda stessa.

La funzionalità in oggetto verrà inibita dalla produzione della graduatoria definitiva.

La funzionalità viene attivata con l'indicazione dell'identificativo numerico o dei dati anagrafici completi (cognome, nome, data di nascita e provincia di nascita) o con l'indicazione del codice fiscale.

Se con gli estremi indicati la ricerca ha esito negativo viene emesso un opportuno diagnostico. Nel caso in cui a fronte della sola indicazione dei dati anagrafici viene individuata più di una posizione, viene emesso un diagnostico che invita a ripetere la ricerca indicando come criterio il codice fiscale o l'identificativo numerico. Se per l'unica posizione individuata non è stata ancora acquisita la domanda viene emesso un diagnostico di segnalazione.

Nel caso in cui la ricerca individua una posizione, viene prospettato uno schermo con l'identificativo numerico, i dati anagrafici, di titolarità e di recapito, tutti protetti. Proseguendo con l'operazione, la domanda trattata verrà cancellata.

| Identificativo Numerico |        |    |  |  |
|-------------------------|--------|----|--|--|
| Codice Fiscale          | [      |    |  |  |
| DATI ANAGRAFICI         |        |    |  |  |
| Cognome                 |        |    |  |  |
| Nome<br>Data di Naccita |        |    |  |  |
| Provincia di Nascita    |        | in |  |  |
| Sesso                   | ~      |    |  |  |
|                         |        |    |  |  |
|                         |        |    |  |  |
| -                       |        |    |  |  |
|                         | icerca |    |  |  |

## 3.9.1 Modalità operative di acquisizione dati

Alla schermata indicata si accede tramite il percorso <u>Gestione</u> <u>Giuridica</u>=><u>Attribuzione Posizioni Economiche Personale ATA</u>=><u>II<sup>a</sup> Posizione</u> <u>Economica</u>=><u>Cancellazione Domanda</u>

La funzione prevede:

- impostazione <u>obbligatoria</u> e <u>alternativa</u> di uno dei seguenti criteri di ricerca:
  - Per identificativo numerico;
  - Per codice fiscale;
  - Per dati anagrafici completi

E' possibile selezionale un solo tipo di ricerca.

E' possibile, operando per dati anagrafici, incontrare casi di omonimia; in questo caso l'applicazione, segnalando con opportuno diagnostico, dovrà invitare ad effettuare la ricerca per codice fiscale o identificativo numerico.

Nel caso la ricerca impostata dia esito positivo verrà visualizzata la mappa dei Dati di graduatoria;

| – Dati Ana  | agrafici                        |                                                                         |
|-------------|---------------------------------|-------------------------------------------------------------------------|
| Codice F    | iscale X00000000000000          |                                                                         |
| Cognome     | e x00000000000000               | Nome xxxxxxxxxxxx                                                       |
| Data di N   | Nascita 99 / 99 / 9999          | Sesso X                                                                 |
| Provincia   | a di Nascita 🛛 🕮                | Comune di Nascita XXXXXXXXXXXXXXXXXXXXXXXXXXXXXXXXXXXX                  |
| Dati di (   | Graduatoria - Sezione C         |                                                                         |
|             | C1 - Licenza Media e Attestato  | di Qualifica                                                            |
|             | C2 - Diploma di Qualifica       |                                                                         |
|             | C3 - Diploma di Maturita'       |                                                                         |
|             | C4 - Diploma di Laurea Trienn   | ale                                                                     |
|             | C5 - Diploma di Laurea Quadri   | ennale, Quinquennale o Specialistica                                    |
|             | Punti Titoli di Studio, Max     | 35 99                                                                   |
|             |                                 |                                                                         |
| · Dati di ( | Graduatoria - Sezione D         |                                                                         |
|             | D1 - Servizio di Ruolo nel Prof | ilo di Appartenenza per Entrambi i Profili                              |
|             | D2 - Servizio non di Ruolo nel  | Profilo di Appartenenza per Entrambi i Profili                          |
|             | D3 - Servizio non di Ruolo pres | stato nel Profilo di DSGA nelle istituzioni Scolastiche Statali solo pe |
| _           | il Profilo AA                   |                                                                         |
|             | D4 - Servizio non di Ruolo pres | stato nel Profilo di Responsabile Amministrativo nelle Istituzioni      |
|             | Scolastiche Statali solo p      | er il Profilo AA                                                        |
|             | Punti Servizio (D1+D2+D3        | 3+D4), Max 15 99,9                                                      |
| – Dati di ( | Graduatoria - Sezione E         |                                                                         |
| _           | El - Incarichi o Compiti Suolti | e Detribuiti și sensi dell set 50 del C C N I 21/8/1000: dell'set 47    |
|             | comma 1 lettera B dei CC        | NN NN 11 - 24/7/2003 e 29/11/2007                                       |
|             | E2 - Incarichi o Compiti Suolti | e Petribuiti all'Accistente Amministrativo per la Sostituzione del      |
|             | DGSA, ai sensi dell'art. 51     | del C.C.N.I.31/8/1999: dell'art. 55. commi 2 e 3 del C.C.N.I.           |
|             | 24/7/2003: dell'art. 56 d       | el C.C.N.L. 29/11/2007 e dell'art. 11 bis dei C.C.N.I. 2005. 2006.      |
|             | 2007. 2008 e 2009               | ,                                                                       |
|             | E3 - Attivita' di Formazione    |                                                                         |
|             | E4 - Crediti Professionali      |                                                                         |
|             | Punti Titoli di Studio Profe    | essionali (E1+E2+E3+E4), Max 10 99                                      |
|             |                                 |                                                                         |
| unteggio    | ) Totale(sezioni C+D+E)         | ,                                                                       |
| oto Prov    | a Selettiva                     |                                                                         |
|             |                                 |                                                                         |
|             |                                 |                                                                         |
|             |                                 |                                                                         |

Per confermare la cancellazione della domanda, l'utente deve cliccare sul bottone 'conferma'.

Per annullare la cancellazione della domanda, l'utente deve cliccare sul bottone 'annulla'.

## 3.9.2 Azioni del Sistema Informativo

Di seguito indichiamo i controlli che vengono effettuati durante l'utilizzo della funzionalità descritta nel paragrafo precedente.

## Ricerca dell'Aspirante

#### Ricerca per identificativo

La ricerca è innescata con la digitazione dell'identificativo dell'aspirante che si vuole ricercare.

Sul campo identificativo la funzione effettua i seguenti controlli:

- per la 1<sup>a</sup> parte, deve essere una provincia valida (eventuale diagnostico);
- $\circ$  per la 2<sup>a</sup> parte, un valore numerico(eventuale diagnostico);
- La domanda deve esistere (altrimenti opportuno diagnostico);

#### **Ricerca per codice fiscale**

La ricerca è innescata con la digitazione del codice fiscale dell'aspirante che si vuole ricercare.

Sul campo codice fiscale la funzione effettua i seguenti controlli:

- Codice fiscale formalmente corretto(eventuale diagnostico);
- La domanda deve esistere (altrimenti opportuno diagnostico);

#### Ricerca per estremi anagrafici

La ricerca è innescata con la digitazione dei dati anagrafici completi dell'aspirante che si vuole ricercare.

Sui campi dati anagrafici la funzione effettua i seguenti controlli:

Tutti i campi degli estremi anagrafici devono essere impostati (altrimenti opportuno diagnostico)

I campi che compongono gli estremi anagrafici sono:

- Cognome
- o Nome
- Data di Nascita
- o Provincia di Nascita
- o Sesso
- sul campo <u>Cognome</u>:
  - non sono ammessi caratteri speciali quali '\*', '+','-' ecc. e caratteri numerici (eventuale diagnostico);
- sul campo Nome:
  - non sono ammessi caratteri speciali quali '\*', '+','-' ecc. e caratteri numerici (eventuale diagnostico);
- sul campo <u>Data di nascita:</u>
  - non sono ammessi caratteri non numerici (eventuale diagnostico);

- i campi giorno, mese e anno devono essere tutti inseriti (eventuale diagnostico);
- controlli di congruenza di giorno, mese e anno e controlli formali sulla data (eventuale diagnostico);
- sul campo <u>Provincia di nascita:</u>
  - controllo che la provincia digitata sia esistente ('EE' per provincia estera) (eventuale diagnostico).
- sul campo <u>Sesso</u>:
  - controllo che sia selezionato dalla apposita list-box.

La domanda deve esistere (altrimenti opportuno diagnostico).

## 3.10 Funzione Elementare: Monitoraggio dello Stato di Acquisizione delle Domande

La funzione in oggetto consente il monitoraggio dello stato avanzamento dell'acquisizione delle domande per il personale titolare o collocato fuori ruolo appartenente ai profili professionali di assistente amministrativo o di assistente tecnico nel periodo di riferimento.

Utilizzata dall'USP, la funzione riporta, per i profili professionali AA e AT:

- il numero di Potenziali Domande nella provincia (ossia il numero dei titolari nel periodo di riferimento nel profilo e i collocati fuori ruolo nel profilo),
- il numero delle domande acquisite per il profilo e la percentuale di avanzamento lavori scaturita dal rapporto tra le domande acquisite e gli aventi diritto.

Se utilizzata dall'Amministrazione, riporta le informazioni relative a tutti gli USP raggruppati per regione.

| B    | Premere il Pulsar | nte Avanti per V | /isualiz | zare lo Stato<br>avanti | d'Avanzamen | to dell' | Acquisizione Do | mande |
|------|-------------------|------------------|----------|-------------------------|-------------|----------|-----------------|-------|
| 1999 | <br>              |                  |          |                         |             |          |                 |       |

#### 3.10.1 Modalità operative di acquisizione dati

Alla schermata indicata si accede tramite il percorso <u>Gestione</u> <u>Giuridica</u>=><u>Attribuzione Posizioni Economiche Personale ATA</u>=><u>II<sup>a</sup> Posizione</u> <u>Economica</u>=><u>Monitoraggio Acquisizioni Domande</u>

## Se utilizzata dall'USP apparirà la seguente mappa:

| Periodo   | di Riferimento 9999/99     |                                         |                      |
|-----------|----------------------------|-----------------------------------------|----------------------|
| Ufficio S | colastico Provinciale XXXX | 000000000000000000000000000000000000000 |                      |
| Profilo   | *****                      | x                                       |                      |
|           |                            |                                         |                      |
|           | Potenziali Domande         | Domande Acquisite                       | % Avanzamento Lavori |
|           | 00000                      | 99999                                   | 99.99 %              |
|           |                            |                                         | 55,55                |
|           |                            |                                         |                      |
|           |                            |                                         |                      |
|           |                            | fine                                    |                      |

| RIEPILOGO                 | 2011/12        |                           |                      |                |                    |                      |   |
|---------------------------|----------------|---------------------------|----------------------|----------------|--------------------|----------------------|---|
|                           | A              | venti Diritto             | Domande Acquisite    | % A1           | vanzamento Lavori  |                      |   |
| Assistente Amministrativo |                | 41557                     | 26272                |                | 63,22 %            |                      |   |
| Assistente Tecnico        |                | 15536 10935 70,38 %       |                      |                |                    |                      |   |
|                           |                | Assistente Amministrativo |                      |                | Assistente Tecnico |                      |   |
| Regione / Provincia       | Aventi Diritto | Domande Acquisite         | % Avanzamento Lavori | Aventi Diritto | Domande Acquisite  | % Avanzamento Lavori |   |
| ABRUZZO                   |                |                           |                      |                |                    |                      | - |
| CHIETI                    | 273            | 207                       | 75,82 %              | 117            | 82                 | 70,09 %              |   |
| L'AQUILA                  | 253            | 163                       | 64,43 %              | 114            | 63                 | 55,26 %              |   |
| PESCARA                   | 224            | 158                       | 70,54 %              | 70             | 47                 | 67,14 %              |   |
| TERAMO                    | 206            | 137                       | 66,50 %              | 62             | 42                 | 67,74 %              |   |
| TOTALE                    | 956            | 665                       | 69,56 %              | 363            | 234                | 64,46 %              |   |
| BASILICATA                |                |                           |                      |                |                    |                      |   |
| MATERA                    | 178            | 142                       | 79,78 %              | 116            | 79                 | 68,10 %              |   |
| POTENZA                   | 361            | 305                       | 84,49 %              | 177            | 130                | 73,45 %              |   |
| TOTALE                    | 539            | 447                       | 82,93 %              | 293            | 209                | 71,33 %              |   |
| CALABRIA                  |                |                           |                      |                |                    |                      |   |
| CATANZARO                 | 337            | 208                       | 61,72 %              | 139            | 87                 | 62,59 %              |   |
| COSENZA                   | 699            | 515                       | 73,68 %              | 403            | 249                | 61,79 %              |   |
|                           | 100            | 111                       | 58 42 %              | 83             | 43                 | 51.81 %              | - |

## Se utilizzata dall'Amministrazione apparirà la seguente mappa:

Cliccano sul bottone invio si ritorna al menù principale

## 3.11 Funzione Elementare: *Stampa Elenco Domande*

La funzione in oggetto permette di ottenere la stampa per il personale titolare o collocato fuori ruolo appartenente ai profili professionali di Assistente Amministrativo e Assistente Tecnico nel periodo di riferimento.

La stessa potrà essere richiesta solo dagli USP.

Le domande sono organizzate per profilo professionale e ordinate per cognome e nome in ordine alfabetico e per data di nascita decrescente.

L'elenco è disponibile sia in formato PDF che in formato EXCEL.

Le informazioni gestite sono:

- Identificativo Domanda
- Cognome
- Nome
- Data di nascita
- Provincia di nascita
- Codice Fiscale
- Sede di Titolarità al Momento della Domanda o Provincia per i collocati fuori ruolo
- Distretto Scolastico

| Ufficio Scolastico Provinciale XXX | XXXXXXXX                               |
|------------------------------------|----------------------------------------|
| Periodo di Riferimento *           | 9999/9999                              |
| Profilo *                          | XXXXXXXXXXXXXXXXXXXXXXXXXXXXXXXXXXXXXX |
|                                    |                                        |
| Esporta in formato EXCEL           | 0                                      |
| Stampa in formato PDF              | 0                                      |
| (*) Campi Obbligatori              | avanti                                 |

#### 3.11.1 Modalità operative di acquisizione dati

Alla schermata indicata si accede tramite il percorso <u>Gestione</u> <u>Giuridica</u>=><u>Attribuzione Posizioni Economiche Personale ATA</u>=><u>II<sup>a</sup> Posizione</u> <u>Economica</u>=><u>Stampe</u>=><u>Stampa Elenco Domande</u>

Dopo aver selezionato il Periodo, il Profilo ed il Formato, premere il bottone "avanti. Nella pagina seguente riportiamo il lay-out di stampa.

| Domanda         Cognome         Nome         Data Hasona         Prov. Nacata         Codice Fiscale         Solde Titularità anomeno della Domanda         Disterità Socialaria           SUNIXIVIXIVIXIXXXXXXXXXXXXXXXXXXXXXXXXXXX                                                                                                    | OFILO AA - ASSISTEN | TE AMMINISTRATIVO                       |                                         | -,              | 1             | -                                      |                                          |                      |
|----------------------------------------------------------------------------------------------------|---------------------|-----------------------------------------|-----------------------------------------|-----------------|---------------|----------------------------------------|------------------------------------------|----------------------|
| ALAUAAAAAAAAAAAAAAAAAAAAAAAAAAAAAAAAAA                                                                                                    | Domanda             | Cognome                                 | Nome                                    | Data Nascita    | Prov. Nascita | Codice Fiscale                         | Sede Titolarità al momento della Domanda | Distretto Scolastico |
| OKURCUNADUGAUX XAUAUUUUUUUUUUUUUUUUUUUUUUUUUUUUUU                                                                                                    | XXXXXXXXXXXXXXXXX   |                                         |                                         | XX/XX/XXXX      | XX            | XXXXXXXXXXXXXXXXX                      | XXXXXXXXXXXXXXXX                         | XXX                  |
| CONDUCTIONAL DECONDUCTIONAL XECONOLOGICADOX XEXA XXXX XX XX XX XX XX XX XX XX XX XX XX                                                                                                    | XXXXXXXXXXXXXXX     | XXXXXXXXXXXXXXXXX                       | XXXXXXXXXXXXXXXXXX                      | ****            | xx            | XXXXXXXXXXXXXXXXXX                     | XXXXXXXXXXXXXXX                          | XXX                  |
| DECONDECCENTRY FUNCTIONAL DECONDECCENT X XXXXXXXX XX DECONDECCENTRY XXX<br>DECONDECCENTRY XXXXXXXXXX DECONDECCENTRY XXXXXXXX XX<br>DECONDECCENTRY XXXXXXXXXXXXXXXXXXXXXXXXXXXXXXXXXXXX                                                                                                    | XXXXXXXXXXXXXXX     |                                         |                                         | XX/XX/XXXX      | XX            | XXXXXXXXXXXXXXXXX                      | XXXXXXXXXXXXXXXX                         | XXX                  |
| CONCOUNDENDUX XXXXXXXXXXXXXXXXXXXXXXXXXXXXXXXXXXX                                                                                                    | XXXXXXXXXXXXXXX     | XXXXXXXXXXXXXXXXX                       | ****                                    | XX/XX/XXXX      | xx            | XXXXXXXXXXXXXXXXX                      | XXXXXXXXXXXXXXXX                         | XXX                  |
| SCHOOLOGOODOOLOGOOD   | XXXXXXXXXXXXX       | XXXXXXXXXXXXXXXXX                       | XXXXXXXXXXXXXXXXXX                      | XX/XX/XXXX      | XX            | XXXXXXXXXXXXXXXXX                      | XXXXXXXXXXXXXXXX                         | XXX                  |
| CHORONOLOUNDER FORCECOLOUNDER FORCECOLOUNDER 25.25.25.25.25.25.25.25.25.25.25.25.25.2                                                                                                    | XXXXXXXXXXXXX       | XXXXXXXXXXXXXXXXX                       | XXXXXXXXXXXXXXXXXXX                     | XX/XX/XXXX      | XX            | XXXXXXXXXXXXXXXXX                      | XXXXXXXXXXXXXXXX                         | XXX                  |
| SCHOODODODODOX XOCOODODOX XOCOODODOCOODOX XXXXXXXXXX                                                                                                    | XXXXXXXXXXXXX       | XXXXXXXXXXXXXXXXXX                      | XXXXXXXXXXXXXXXXXX                      | XX/XX/XXXX      | xx            | XXXXXXXXXXXXXXXXX                      | XXXXXXXXXXXXXXXX                         | XXX                  |
| COCONDUCTORIX XUCCORDUCTORIXX XUCCORDUCTORIXX XXXXXX XX XXXXXX XX XXXXXXX XX XXXXXX                                                                                                    | XXXXXXXXXXXXXX      | XXXXXXXXXXXXXXXXXX                      | XXXXXXXXXXXXXXXXXXXXXXXXXXXXXXXXXXXXXXX | XX/XX/XXXX      | xx            | XXXXXXXXXXXXXXXXX                      | XXXXXXXXXXXXXXXX                         | XXX                  |
| COCOCOCOCOCOCOCOCOCOCOCOCOCOCOCOCOCOCO                                                                                                    | XXXXXXXXXXXXX       | XXXXXXXXXXXXXXXXXX                      | XXXXXXXXXXXXXXXXXXXXXXX                 | XX/XX/XXXX      | xx            | XXXXXXXXXXXXXXXXX                      | XXXXXXXXXXXXXXXX                         | XXX                  |
| CONDUCTORONX         XXXXXXXXXXXXXXXXXXXXXXXXXXXXXXXXXXXX                                                                                                    | XXXXXXXXXXXXX       | XXXXXXXXXXXXXXXXXX                      | XXXXXXXXXXXXXXXXX                       | XX/XX/XXXX      | XX            | XXXXXXXXXXXXXXXXX                      | XXXXXXXXXXXXXXXX                         | XXX                  |
| COURDEDEDEDEDEDEX     XUUUUUUUUU     XUUUUUUUUUUU     XUUUUUUUU                                                                                                    | XXXXXXXXXXXX        | XXXXXXXXXXXXXXXX                        | XXXXXXXXXXXXXXXXXX                      | XX/XX/XXXX      | xx            | XXXXXXXXXXXXXXXXX                      | XXXXXXXXXXXXXXXX                         | XXX                  |
| CONCONCIONNAL XIXINIXIXIXIXIXIXIXIXIXIXIXIXIXIXIXIXIX                                                                                                    | XXXXXXXXXXXX        | XXXXXXXXXXXXXXXXX                       | XXXXXXXXXXXXXXXXXXXXXXXXXXXXXXXXXXXXXXX | XX/XX/XXXX      | xx            | XXXXXXXXXXXXXXXXXX                     | XXXXXXXXXXXXXXXX                         | XXX                  |
|                                                                                                    | XXXXXXXXXXXXXX      | XXXXXXXXXXXXXXXX                        | XXXXXXXXXXXXXXXXXXXXXXXXXXXXXXXXXXXXXXX | XX/XX/XXXX      | xx            | XXXXXXXXXXXXXXXXX                      | XXXXXXXXXXXXXXXX                         | XXX                  |
| CONCOURDED OF A CONCOURDED AND A CONCOURDED AND AND A CONCOURDED AND A CONCOURDED AND A CONCOURD AND A CONCOURD AND | XXXXXXXXXXXXX       | XXXXXXXXXXXXXXXXXX                      | XXXXXXXXXXXXXXXXXX                      | XX/XX/XXXX      | xx            | XXXXXXXXXXXXXXXXX                      | XXXXXXXXXXXXXXXX                         | XXX                  |
|                                                                                                    |                     | XXXXXXXXXXXXXXXXXXXXXXXXXXXXXXXXXXXXXXX | XXXXXXXXXXXXXXXXXXX                     | XX/XX/XXXX      | XX            | XXXXXXXXXXXXXXXXX                      | XXXXXXXXXXXXXXXX                         | XXX                  |
|                                                                                                    |                     |                                         |                                         | _               |               |                                        |                                          |                      |
|                                                                                                    |                     | *****                                   | XXXXXXXXXXXXXXXXXXX                     | XX/XX/XXXX      | XX            | X0000000000000000000000000000000000000 | XXXXXXXXXXXXXX                           | XXX                  |
|                                                                                                    |                     |                                         |                                         | XXXXXXXXX       | NX.           | 1000000000000                          |                                          | 1xxx                 |
|                                                                                                    |                     |                                         |                                         | <u>xxxxxxxx</u> | *x            | 1000000000000                          |                                          | 1xxx                 |

## 3.11.2 Azioni del Sistema Informativo

Il Sistema verifica l'inserimento del check di selezione della stampa.

# **3.12** Funzione Elementare: *Stampa Elenco Domande x la Pubblicazione*

La funzione in oggetto permette di ottenere la stampa per il personale titolare o collocato fuori ruolo appartenente ai profili professionali di Assistente Amministrativo e Assistente Tecnico nel periodo di riferimento.

La stessa potrà essere richiesta solo dagli USP.

Le domande sono organizzate per profilo professionale e ordinate per cognome e nome in ordine alfabetico e per data di nascita decrescente.

L'elenco è disponibile sia in formato PDF che in formato EXCEL.

Le informazioni gestite sono:

- Cognome
- Nome
- Provincia di nascita
- Sede di Titolarità al Momento della Domanda o Provincia per i collocati fuori ruolo
- Distretto Scolastico

| Ufficio Scolastico Provinciale XXX | XXXXXXXX                               |
|------------------------------------|----------------------------------------|
| Periodo di Riferimento *           | 9999/9999                              |
| Profilo *                          | XXXXXXXXXXXXXXXXXXXXXXXXXXXXXXXXXXXXXX |
|                                    |                                        |
| Esporta in formato EXCEL           | 0                                      |
| Stampa in formato PDF              | 0                                      |
| (*) Campi Obbligatori              | avanti                                 |

#### 3.12.1 Modalità operative di acquisizione dati

Alla schermata indicata si accede tramite il percorso <u>Gestione</u> <u>Giuridica =>Attribuzione Posizioni Economiche Personale ATA =>II<sup>a</sup> Posizione</u> <u>Economica =>Stampe =>Stampa Elenco Domande per la Pubblicazione</u>

Dopo aver selezionato il Periodo, il Profilo ed il Formato, premere il bottone "avanti. Nella pagina seguente riportiamo il lay-out di stampa. -

|                                         | New                                     | Den New Ye    | Data Third National data Description    | Distantia Cardination |
|-----------------------------------------|-----------------------------------------|---------------|-----------------------------------------|-----------------------|
| ognome                                  | Nome                                    | Prov. Nascita | Sede Titolanta al momento della Domanda | Distretto Scolastico  |
|                                         |                                         | VVVV          |                                         | VVVV                  |
| ~~~~                                    |                                         | vvvv          |                                         | vvvv                  |
|                                         |                                         | VVVV          |                                         | 2000                  |
| *****                                   |                                         | AAAA          |                                         |                       |
|                                         |                                         | AAAA<br>WWWW  |                                         | 2222                  |
|                                         |                                         |               |                                         |                       |
| ****                                    |                                         | XXXX          | XXXXXXXXXXXXXXXXXXXXXXXXX               | XXXX                  |
|                                         |                                         | XXXX          |                                         | XXXX                  |
| ****                                    |                                         | XXXX          | XXXXXXXXXXXXXXXXXXXXXXXXXXXXX           | XXXX                  |
|                                         |                                         | XXXX          |                                         | XXXX                  |
|                                         | XXXXXXXXXXXXXXXXXXXXXXXXXXXXXXXXXXXXXX  | XXXX          | XXXXXXXXXXXXXXXXXXXXXXXXXXXXX           | XXXX                  |
| *****                                   |                                         | XXXX          |                                         | XXXX                  |
| ****                                    | XXXXXXXXXXXXXXXXXXXXXXXXXXXXXXXXXXXXXXX | XXXX          | XXXXXXXXXXXXXXXXXXXXXXXXXXXXXXXXXXXXXXX | XXXX                  |
| ****                                    | XXXXXXXXXXXXXXXXXXXXXXXXXXXXXXXXXXXXXXX | XXXX          | XXXXXXXXXXXXXXXXXXXXXXXXXXXXXXXXXXXXXXX | XXXX                  |
| ****                                    | XXXXXXXXXXXXXXXXXXXXXXXXXXXXXXXXXXXXXXX | XXXX          | XXXXXXXXXXXXXXXXXXXXXXXXXXXXXXXXXXXXXXX | XXXX                  |
| ****                                    | XXXXXXXXXXXXXXXXXXXXXXXXXXXXXXXXXXXXXXX | XXXX          | XXXXXXXXXXXXXXXXXXXXXXXXXXXXXXXXXXXXXXX | XXXX                  |
| XXXXXXXXXXXXXXXXXXXXXXXXXXXXXXXXXXXXXXX | XXXXXXXXXXXXXXXXXXXXXXXXXXXXXXXXXXXXXXX | XXXX          | XXXXXXXXXXXXXXXXXXXXXXXXXXXXXXXXXXXXXXX | XXXX                  |
|                                         |                                         |               |                                         |                       |

## 3.12.2 Azioni del Sistema Informativo

Il Sistema verifica l'inserimento del check di selezione della stampa.

## 3.13 Funzione Elementare: Stampa Esiti Prova Selettiva del I<sup>•</sup> Invio da ANSAS

Caricati i voti della prova selettiva l'Ufficio Scolastico Provinciale ha a disposizione due elenchi:

- I candidati che hanno superato la prova selettiva
- I candidati che non hanno superato la prova selettiva e i candidati che non l'hanno sostenuta on-line.

Gli elenchi sono organizzati per profili ("Assistente Amministrativo", "Assistente Tecnico") e sono ordinati per Cognome, Nome e Data di nascita. Per ogni candidato sono visualizzati:

identificativo della domanda:

- gli estremi anagrafici dell'intestatario (cognome, nome, data e provincia di nascita);
- il codice fiscale;
- il voto della prova selettiva;
- il numero delle risposte errate.

Nell'elenco dei candidati che hanno superato la prova selettiva compaiono coloro che hanno riportato una votazione almeno pari a 31, mentre, nell'elenco dei candidati che non hanno superato la prova, sono presenti coloro i quali o non hanno il voto (candidati che non hanno sostenuto la prova on-line) o il voto è inferiore a 31.

L'elenco è disponibile solo in formato PDF.

## 3.13.1 Modalità operative di produzione elenchi

| Ufficio Scolastico Provinciale                      |   |
|-----------------------------------------------------|---|
| Candidati che Hanno superato la Prova Selettiva     | C |
| Candidati che Non Hanno superato la Prova Selettiva | C |
| stampa                                              |   |

Alla schermata indicata si accede tramite il percorso <u>Gestione Giuridica = >Attribuzione</u> <u>Posizioni Economiche Personale ATA=>II<sup>a</sup> Posizione Economica =>Stampe=>Stampa</u> <u>Esiti Prova Selettiva del I<sup>a</sup> Invio da ANSAS</u>

Dopo aver selezionato il tipo di stampa, premere il bottone "stampa".

Il layout di stampa per "Candidati che Hanno Superato la Prova Selettiva" è il seguente:

#### Ed. 2 Rev. 0 / 20-06-2011 SW-WB-MU-SHSHBE-Attribuzione II Posizione Economica Personale ATA-1 0.doc

27/10/2009 04:20 PM

27/10/2009 04:20 PM

PROFILO AA - Assistente Amministrativo

| PROFILO AA - Assistente Amn | nniserativo                             |                                         |              |               |                      |                      |                        |
|-----------------------------|-----------------------------------------|-----------------------------------------|--------------|---------------|----------------------|----------------------|------------------------|
| ld. Domanda                 | Cognome                                 | Nome                                    | Deta Nascita | Prov. Nascita | Codice Fiscale       | Voto Prova Selettiva | Numero Risposte Errate |
| XX99999                     | ******                                  | *****                                   | 99/99/9999   | XX            | XXXXXXXXXXXXXXXX     | 40                   | 0                      |
| XX99999                     | *****                                   | *****                                   | 99/99/9999   | XX            | *****                | 40                   | 0                      |
| XX99999                     | ******                                  | *****                                   | 99/99/9999   | XX            | XXXXXXXXXXXXXXXXX    | 40                   | 0                      |
| XX99999                     | *****                                   | *****                                   | 99/99/9999   | XX            | *****                | 40                   | 0                      |
| XX99999                     | *****                                   | *****                                   | 99/99/9999   | XX            | *****                | 40                   | 0                      |
| XX99999                     | *****                                   | *****                                   | 99/99/9999   | XX            | XXXXXXXXXXXXXXXX     | 40                   | 0                      |
| XX99999                     | *****                                   | *****                                   | 99/99/9999   | XX            | *****                | 40                   | 0                      |
| XX99999                     | ****                                    | XXXXXXXXXXXXXXXXX                       | 99/99/9999   | XX            |                      | 40                   | 0                      |
| XX99999                     | *****                                   | *****                                   | 99/99/9999   | XX            | XXXXXXXXXXXXXXXXXXXX | 40                   | 0                      |
| XX99999                     | ******                                  | *****                                   | 99/99/9999   | XX            | *****                | 40                   | 0                      |
| XX99999                     | XXXXXXXXXXXXXXXXXXXXXXXXXXXXXXXXXXXXXXX | XXXXXXXXXXXXXXXXXXXXXXXXXXXXXXXXXXXXXXX | 99/99/9999   | XX            | XXXXXXXXXXXXXXXXXXX  | 40                   | 0                      |
| XX99999                     | *****                                   | XXXXXXXXXXXXXXXXXXXXXXXXXXXXXXXXXXXXXXX | 99/99/9999   | XX            | *****                | 40                   | 0                      |
| XX99999                     | *****                                   | *****                                   | 99/99/9999   | XX            | *****                | 40                   | 0                      |
| XX99999                     | XXXXXXXXXXXXXXXXXXXXXX                  | *****                                   | 99/99/9999   | XX            | *****                | 40                   | 0                      |
| XX99999                     | ****                                    | *****                                   | 99/99/9999   | XX            | *****                | 40                   | 0                      |
| XX99999                     | *****                                   | *****                                   | 99/99/9999   | XX            | XXXXXXXXXXXXXXXX     | 40                   | 0                      |
|                             |                                         |                                         |              |               |                      |                      |                        |

Sistema Informativo del Ministero dell'Istruzione, Universita' e Ricerca Elenco Del Personale che Ha Superato la Prova Selettiva Ufficio Operante: Ufficio Scolastico provinciale XXXXXXXXXXX

PROFILO AT - Assistente Tecnico

| d. Domanda | Cognome     | Nome              | Data Nascita | Prov. Nascita | Codice Fiscale | Voto Prova Selettiva | Numero Risposte Errate |
|------------|-------------|-------------------|--------------|---------------|----------------|----------------------|------------------------|
| XX99999    | *********** | *****             | 99/99/9999   | XX            | *****          | 40                   | 0                      |
| XX99999    | ******      | ****              | 99/99/9999   | XX            | *****          | 40                   | 0                      |
| XX99999    | *********** | *****             | 99/99/9999   | XX            | *******        | 40                   | 0                      |
| XX99999    | *********** | *****             | 99/99/9999   | XX            | ******         | 40                   | 0                      |
| XX99999    | *********** | **********        | 99/99/9999   | XX            | *****          | 40                   | 0                      |
| XX99999    | ******      | *****             | 99/99/9999   | XX            | *****          | 40                   | 0                      |
| XX99999    | *********** | ******            | 99/99/9999   | XX            | *****          | 40                   | 0                      |
| XX99999    | **********  | *****             | 99/99/9999   | XX            |                | 40                   | 0                      |
| XX99999    | *********** | *****             | 99/99/9999   | XX            | *****          | 40                   | 0                      |
| XX99999    | *********** | ****              | 99/99/9999   | XX            | *****          | 40                   | 0                      |
| XX99999    | ******      | *****             | 99/99/9999   | XX            | *****          | 40                   | 0                      |
| XX99999    | *********** | XXXXXXXXXXXXXXXXX | 99/99/9999   | XX            | *****          | 40                   | 0                      |
| XX99999    | *****       | ****              | 99/99/9999   | XX            | *****          | 40                   | 0                      |
| XX99999    | **********  | ****              | 99/99/9999   | XX            | *****          | 40                   | 0                      |
| XX99999    | *****       | ****              | 99/99/9999   | XX            | *****          | 40                   | 0                      |
| XX99999    | *****       | *****             | 99/99/9999   | XX            | ****           | 40                   | 0                      |

#### Il layout di stampa per "Candidati che Non Hanno Superato la Prova Selettiva" è il seguente:

| Elenco Del Persona<br>Ufficio Operante: Uffici                                                                                                    | rmativo del Ministero d<br>ale che Non Ha Superato la Prova<br>lo Scolastico provinciale XXXXXXXXXX                                                                                    | IEII ISTRUZIONE, UNI<br>a Selettiva<br>IX                                                                                                    | versita' e Ric                                                                                                    | erca                                                                                                    |                                                                                                    |                                                                                                    | 27/10/2009 04:20 PM                                                                                                    |
|----------------------------------------------------------------------------------------------------|----------------------------------------------------------------------------------------------------|----------------------------------------------------------------------------------------------------|----------------------------------------------------------------------------------------------------|----------------------------------------------------------------------------------------------------|----------------------------------------------------------------------------------------------------|----------------------------------------------------------------------------------------------------|----------------------------------------------------------------------------------------------------|
| PROFILO AA - Assiste                                                                                                    | ente Amministrativo                                                                                                    |                                                                                                    |                                                                                                    |                                                                                                    |                                                                                                    |                                                                                                    |                                                                                                    |
| id. Domanda                                                                                                    | Cognome                                                                                                    | Nome                                                                                                    | Data Nascita                                                                                                    | Prov. Nascita                                                                                                    | Codice Fiscale                                                                                                    | Voto Prova Selettiva                                                                                                    | Numero Risposte Errate                                                                                                    |
| XX99999                                                                                                    | XXXXXXXXXXXXXXXXXXXXXXXXXXXXXXXXXXXXXXX                                                                                                    | *****                                                                                                    | 99/99/9999                                                                                                    | XX                                                                                                    | XXXXXXXXXXXXXXXXXXXXXXXXXXXXXXXXXXXXXXX                                                                                                    | 99,9                                                                                                    | 99                                                                                                    |
| 0199999                                                                                                    | *******                                                                                                    | ******                                                                                                    | 99/99/9999                                                                                                    | XX                                                                                                    | *****                                                                                                    | 99,9                                                                                                    | 99                                                                                                    |
| 0199999                                                                                                    | XXXXXXXXXXXXXXXXXXXXXXXXXXXXXXXXXXXXXXX                                                                                                    | 200000000000000000000000000000000000000                                                                                                    | 99/99/9999                                                                                                    | XX                                                                                                    | 200000000000000000000000000000000000000                                                                                                    | 99,9                                                                                                    | 99                                                                                                    |
| CX99999                                                                                                    | 222222222222222222222222222222222222222                                                                                                    | 200000000000000000000000000000000000000                                                                                                    | 99/99/9999                                                                                                    | XX                                                                                                    | . XXXXXXXXXXXXXXXXXXXX                                                                                                    | 99,9                                                                                                    | 99                                                                                                    |
| X99999                                                                                                    | 200000000000000000000000000000000000000                                                                                                    | 200000000000000000000000000000000000000                                                                                                    | 99/99/9999                                                                                                    | XX                                                                                                    | 200000000000000000000000000000000000000                                                                                                    | 99,9                                                                                                    | 99                                                                                                    |
| CX99999                                                                                                    | XXXXXXXXXXXXXXXXXXXXXXXXXXXXXXXXXXXXXXX                                                                                                    | ******                                                                                                    | 99/99/9999                                                                                                    | XX                                                                                                    | XXXXXXXXXXXXXXXXXXXXXXXXXXXXXXXXXXXXXXX                                                                                                    | 99,9                                                                                                    | 99                                                                                                    |
| 0199999                                                                                                    | 2000000000000000                                                                                                    | 200000000000000000000000000000000000000                                                                                                    | 99/99/9999                                                                                                    | XX                                                                                                    | 200000000000000000000000000000000000000                                                                                                    | 99,9                                                                                                    | 99                                                                                                    |
| 0199999                                                                                                    | 200000000000000000000000000000000000000                                                                                                    | XXXXXXXXXXXXXXXXXXXXXXXXXXXXXXXXXXXXXXX                                                                                                    | 99/99/9999                                                                                                    | XX                                                                                                    | 200000000000000000000000000000000000000                                                                                                    | 99,9                                                                                                    | 99                                                                                                    |
| X99999                                                                                                    | XXXXXXXXXXXXXXXXXXXXXXXXXXXXXXXXXXXXXXX                                                                                                    | *****                                                                                                    | 99/99/9999                                                                                                    | XX                                                                                                    | XXXXXXXXXXXXXXXXXXXXXXXXXXXXXXXXXXXXXXX                                                                                                    | 99,9                                                                                                    | 99                                                                                                    |
| 4X99999                                                                                                    | 222222222222222222222222222222222222222                                                                                                    | 200000000000000000000000000000000000000                                                                                                    | 99/99/9999                                                                                                    | XX                                                                                                    | 200000000000000000000000000000000000000                                                                                                    | 99,9                                                                                                    | 99                                                                                                    |
| KX99999                                                                                                    | 200000000000000000000000000000000000000                                                                                                    | 200000000000000000000000000000000000000                                                                                                    | 99/99/9999                                                                                                    | XX                                                                                                    | 200000000000000000000000000000000000000                                                                                                    | 99,9                                                                                                    | 99                                                                                                    |
| 0199999                                                                                                    | XXXXXXXXXXXXXXXXXXXXXXXXXXXXXXXXXXXXXXX                                                                                                    | ****                                                                                                    | 99/99/9999                                                                                                    | XX                                                                                                    | 200000000000000000000000000000000000000                                                                                                    | 99,9                                                                                                    | 99                                                                                                    |
| X99999                                                                                                    | 200000000000000000000000000000000000000                                                                                                    | 200000000000000000000000000000000000000                                                                                                    | 99/99/9999                                                                                                    | XX                                                                                                    | 222222222222222222222222222222222222222                                                                                                    | 99,9                                                                                                    | 99                                                                                                    |
| 0199999                                                                                                    | XXXXXXXXXXXXXXXXXXXXXXXXXXXXXXXXXXXXXXX                                                                                                    | *****                                                                                                    | 99/99/9999                                                                                                    | XX                                                                                                    | XXXXXXXXXXXXXXXXXXXXXXXXXXXXXXXXXXXXXXX                                                                                                    | 99,9                                                                                                    | 99                                                                                                    |
| 2299999                                                                                                    | 200000000000000000000000000000000000000                                                                                                    | 200000000000000000000000000000000000000                                                                                                    | 99/99/9999                                                                                                    | XX                                                                                                    | 200000000000000000000000000000000000000                                                                                                    | .99, 9                                                                                                    | 99                                                                                                    |
| 2299999                                                                                                    | ***********                                                                                                    | *****                                                                                                    | 99/99/9999                                                                                                    | XX                                                                                                    | ******                                                                                                    | 99,9                                                                                                    | 99                                                                                                    |
| Sistema Infor                                                                                                    | rmativo del Ministero d                                                                                                    | lell'Istruzione, Uni                                                                                                    | versita' e Ric                                                                                                    | erca                                                                                                    |                                                                                                    | •                                                                                                    |                                                                                                    |
| Sistema Infor<br>lenco Del Persona<br>molo Operante: Umol<br>ROFILO AT - Assis                                                                                                    | rmativo del Ministero d<br>ale che Non Ha Superato la Prova<br>le Scolastico provinciale XXXXXXXXXXX<br>istente Tecnico                                                                | lell'Istruzione, Uni<br><sup>a Selettiva</sup><br>x                                                                                                    | versita' e Ric                                                                                                    | erca                                                                                                    |                                                                                                    |                                                                                                    | 27/10/2009 D4:20 PM                                                                                                    |
| Sistema Infor<br>lenco Del Persona<br>mcio Operante: Umci<br>ROFILO AT - Assi<br>Lorranda                                                                                                    | rmativo del Ministero d<br>ale che Non Ha Superato la Prova<br>lo Scolastico provinciale XXXXXXXXXXX<br>stente Tecnico                                                                 | Iell'Istruzione, Uni<br>I Selettiva<br>Ix                                                                                                    | versita' e Ric                                                                                                    | Prov. Nascita                                                                                                    | Codice Fiscale                                                                                                    | Voto Prova Selettiva                                                                                                    | 27/10/2009 04:20 PM<br>Numero Risposte Errate                                                                                                    |
| istema Infor<br>lenco Del Persona<br>mcio Operante: Uffici<br>ROFILO AT - Assi<br>Lomanda<br>X99999                                                                                                    | rmativo del Ministero d<br>ale che Non Ha Superato la Prova<br>lo Scolastico provinciale 200000000<br>istente Tecnico                                                                  | iselettiva<br>selettiva<br>ox                                                                                                    | Data Nasota                                                                                                    | Prov. Nascita<br>2X                                                                                                    | Codee Fiscale                                                                                                    | Voto Prova Selettiva<br>99, 9                                                                                                    | 27/10/2009 04:20 PM<br>Namero Risposte Errate<br>9 9                                                                                                    |
| istema Infor<br>enco Del Persona<br>ficio Operante: Uffici<br>ROFILO AT - Assi<br>Domarda<br>289999<br>289999                                                                                                    | rmativo del Ministero d<br>ale che Non Ha Superato la Prova<br>lo Scolastico provinciale XXXXXXXXXX<br>Istente Tecnico<br>Cognome<br>XXXXXXXXXXXXXXXXXXXXXXXXXXXXXXXXXXXX              | None Notabolica National National Natio                                                                                                    | Data Nasota<br>99/99/9999<br>99/9999999                                                                                                    | Prov. Nasota<br>XX<br>XX                                                                                                    | Codes Fiscale<br>2000000000000000000000000000000000000                                                                                                    | Voto Prova Selettiva<br>99, 9<br>99, 9                                                                                                    | 27/10/2009 04:20 PM<br>Numero Risposte Errate<br>99<br>99                                                                                                    |
| istema Infor<br>lenco Del Persona<br>mcio Operante: Uffici<br>ROFILO AT - Assi<br>Domanda<br>X99999<br>X99999<br>X99999                                                                                                    | rmativo del Ministero d<br>ale che Non Ha Superato la Prova<br>lo Scolastico provinciale XXXXXXXXXXX<br>stente Tecnico<br>Coanome<br>XXXXXXXXXXXXXXXXXXXXXXXXXXXXXXXXXXXX              | hell'Istruzione, Uni<br>a Selettiva<br>ox                                                                                                    | Data Nasota<br>99/99/999<br>99/99/999<br>99/99/9999                                                                                                    | Prov. Naselta<br>XX<br>XX<br>XX<br>XX<br>XX                                                                                                    | Codes Fiscale<br>2000000000000000000000000000000000000                                                                                                    | Voto Prova Salativa<br>99, 9<br>99, 9<br>99, 9<br>99, 9                                                                                                    | 27/10/2009 04:20 PM<br>Numero Risposte Errate<br>99<br>99<br>99                                                                                                    |
| Sistema Infor<br>lenco Del Persona<br>molo Operante: Uffici<br>ROFILO AT - Assi<br>Constanta<br>X19999<br>X19999<br>X19999<br>X19999<br>X19999                                                                                                    | rmativo del Ministero d<br>ale che Non Ha Superato la Prova<br>lo Scolastico provinciale 200000000<br>stente Tecnico<br>Cognome<br>2000000000000000000000000000000000000               | Nome<br>Selettiva<br>XXXXXXXXXXXXXXXXXXXXXXXXXXXXXXXXXXXX                                                                                                    | Data Nasota<br>997,997,999<br>997,997,999<br>997,997,999<br>997,997,                                                                                                    | Prov. Nascila<br>XX<br>XX<br>XX<br>XX<br>XX<br>XX<br>XX                                                                                                    | Codee Fiscale<br>XXXXXXXXXXXXXXXXXXXXXXXXXXXXXXXXXXXX                                                                                                    | Voto Prova Selettiva<br>99, 9<br>99, 9<br>99, 9<br>99, 9<br>99, 9                                                                                                    | 27/10/2009 04:20 PM<br>Numero Risposte Errate<br>99<br>99<br>99<br>99<br>99                                                                                                    |
| Sistema Infor<br>lenco Del Persona<br>ficio Operante: Uffici<br>ROFILO AT - Assil<br>Lomanda<br>X99999<br>X99999<br>X99999<br>X99999                                                                                                    | rmativo del Ministero d<br>ale che Non Ha Superato la Prova<br>lo Scolastico provinciale 200000000<br>istente Tecnico<br>Cognome<br>200000000000000000<br>20000000000000000<br>2000000 | Image: Selective         Unit           Name         Nonococcoccoccoccoccoccoccoccoccoccoccocc                                                                                                    | Data Nascta<br>99(99/999<br>99/99/999<br>99/99/999<br>99/99/999<br>99/99/                                                                                                    | Prov. Nascita<br>222<br>222<br>222<br>222<br>222<br>222<br>222<br>222<br>222<br>2                                                                                                    | Codice Fiscale<br>XXXXXXXXXXXXXXXXXXXXXXXXXXXXXXXXXXXX                                                                                                    | Voto Prova Salettiva<br>99, 9<br>99, 9<br>99, 9<br>99, 9<br>99, 9<br>99, 9<br>99, 9                                                                                           | 27/10/2009 04:20 PM<br>Numero Risposte Errate<br>99<br>99<br>99<br>99<br>99<br>99                                                                                                    |
| Sistema Infoi<br>lenco Del Persona<br>micio Operante: Uffici<br>ROFILO AT - Assili<br>X89899<br>X89899<br>X89899<br>X89899<br>X89899<br>X89899                                                                                                    | rmativo del Ministero d<br>ale che Non Ha Superato la Prova<br>la decisatico provinciale 2000000000<br>stente Tecnico<br>Coanome<br>2000000000000000000000000000000000000              | Image: New State State St                                                                                                    | Data Nascha<br>99/99/9999<br>99/99/9999<br>99/99/9999<br>99/99/                                                                                                    | Prov. Naseita<br>XX<br>XX<br>XX<br>XX<br>XX<br>XX<br>XX<br>XX<br>XX<br>XX<br>XX<br>XX<br>XX                                                                                                    | Codee Fisele<br>2000000000000000000<br>2000000000000000                                                                                                    | Voto Prova Selettiva<br>99,9<br>99,9<br>99,9<br>99,9<br>99,9<br>99,9<br>99,9<br>95,9<br>95,9                                                                                  | 27/10/2009 04:20 PM<br>Numero Risposte Errate<br>99<br>99<br>99<br>99<br>99                                                                                                    |
| Sistema Infor<br>lenco Del Persona<br>micio Operante: Uffici<br>ROFILO AT - Assili<br>X9999<br>X9999<br>X9999<br>X9999<br>X9999<br>X9999<br>X9999                                                                                                    | rmativo del Ministero d<br>ale che Non Ha Superato la Prova<br>le deolastico provinciale XXXXXXXXX<br>Statume<br>XXXXXXXXXXXXXXXXXXXXXXXXXXXXXXXXXXXX                                  | Itell'Istruzione, Uni<br>Selettiva<br>xx           Nome           2000000000000000000000000000000000000                                                                                                    | Data Nasota<br>99(99(999<br>99(99(999<br>99(99)<br>99(99)<br>99(99(999)<br>99(99(999)<br>99(99(999)<br>99(99(999)                                                                                              | Prov. Nascha<br>302<br>302<br>302<br>302<br>302<br>302<br>302<br>302<br>302<br>302                                                                                                    | Codee Fiscale<br>2000000000000000000<br>20000000000000000                                                                                                    | Voto Prova Selettiva<br>99, 9<br>99, 9<br>99, 9<br>99, 9<br>99, 9<br>99, 9<br>99, 9<br>99, 9<br>99, 9                                                                         | 27/10/2009 04:20 PM<br>Numero Risposte Errate<br>99<br>99<br>99<br>99<br>99<br>99<br>99<br>99                                                                                                    |
| Sistema Infoi<br>lenco Del Persona<br>micio Operante: Uffici<br>ROFILO AT - Assili<br>X99999<br>X99999<br>X99999<br>X99999<br>X99999<br>X99999<br>X99999<br>X99999<br>X99999                                                                                                    | rmativo del Ministero d<br>ale che Non Ha Superato la Prova<br>lo Scolastico provinciale X000000000<br>istente Tecnico<br>Cognome<br>X000000000000000000<br>X0000000000000000          | Name           Norma         Selettiva           Norma         Selettiva                                                                                                    | Data Nasota<br>99/99/999<br>99/99/999<br>99/99/999<br>99/99/999<br>99/99/                                                                                                    | Prov. Nascila<br>2017<br>202<br>202<br>202<br>202<br>202<br>202<br>202<br>202<br>202<br>20                                                                                                    | Codice Fiscale<br>39000000000000000000<br>30000000000000000                                                                                                    | Voto Prova Saleffixa<br>99, 9<br>99, 9<br>99, 9<br>99, 9<br>99, 9<br>99, 9<br>99, 9<br>99, 9<br>99, 9<br>99, 9<br>99, 9<br>99, 9                                              | 27/10/2009 04:20 PM<br>Numero Risposte Errate<br>99<br>99<br>99<br>99<br>99<br>99<br>99<br>99<br>99<br>99<br>99<br>99<br>99                                                                                                    |
| Sistema Infoi<br>lenco Del Persona<br>molo Operante: Unfoi<br>Domande<br>X89999<br>X89999<br>X89999<br>X89999<br>X89999<br>X89999<br>X89999<br>X89999<br>X89999                                                                                                    | rmativo del Ministero d<br>ale che Non Ha Superato la Prova<br>la decisatico provinciale XXXXXXXXXXX<br>Stente Tecnico<br>Coanome<br>XXXXXXXXXXXXXXXXXXXXXXXXXXXXXXXXXXXX              | Neme           2020202020202020202000000000000000000                                                                                                    | Data Nascta<br>99/99/9999<br>99/99/9999<br>99/99/9999<br>99/99/                                                                                                    | Prov. Nasolia           XX           XX                                                                                                    | Codes Fisele<br>2000000000000000000<br>2000000000000000                                                                                                    | Voto Prova Selettiva<br>99,9<br>99,9<br>99,9<br>99,9<br>99,9<br>99,9<br>99,9<br>99                                                                                            | Numero Risposte Errate           93           93           93           93           93           93           93           93           93           93           93           93           93           93           93           93           93           93           93           93           93           93           93           93           93           93           93           93                                                                                                    |
| Sistema Infor<br>lenco Del Persona<br>micio Operante: Uffici<br>ROFILO AT - Assili<br>2009393<br>2039393<br>2039393<br>2039393<br>2039393<br>2039393<br>2039393<br>2039393<br>2039393<br>2039393                                                                                                    | rmativo del Ministero d<br>ale che Non Ha Superato la Prova<br>le Scolastico provinciale XXXXXXXXXX<br>Statuto del XXXXXXXXXXXXXXXXXXXXXXXXXXXXXXXXXXX                                 | Name         Contractione         Unit           Selectiva         Contraction         Contraction         Contraction           None         Contraction         Contraction         Contra                                                                                                    | Data Naacta<br>99(99/999<br>99/99/999<br>99/99/999<br>99/99/999<br>99/99/                                                                                                    | Frow Nascha<br>XX<br>XX<br>XX<br>XX<br>XX<br>XX<br>XX<br>XX<br>XX<br>XX<br>XX<br>XX<br>XX                                                                                                    | Codee Fiscale<br>2006/00/2002/2002/2002/<br>2009/2002/2002/2002/                                                                                                    | Vato Prova Selettiva<br>99, 9<br>99, 9<br>99, 9<br>99, 9<br>99, 9<br>99, 9<br>99, 9<br>99, 9<br>99, 9<br>99, 9<br>99, 9<br>99, 9<br>99, 9<br>99, 9<br>99, 9<br>99, 9<br>99, 9 | Numero Risposte Errate           93           93           93           93           93           93           93           93           93           93           93           93           93           93           93           93           93           93           93           93           93           93           93           93           93           93           93                                                                                                    |
| Sistema Infoi<br>lenco Del Persona<br>micio Operante: Unici<br>ROFILO AT - Assil<br>2015 - 2015<br>2015 - 2015<br>2015 -                                                                                                    | rmativo del Ministero d<br>ale che Non Ha Superato la Prova<br>lo Scolastico provinciale X000000000<br>istente Tecnico<br>Cognome<br>X0000000000000000000<br>X000000000000000          | Name           VORMOUNDOURDOURDOURDOURD           X000000000000000000000000000000000000                                                                                                    | Outo Nasota<br>99(99/999<br>99(99/999<br>99(99/999<br>99(99/999<br>99(99/999<br>99(99/999<br>99(99/999<br>99(99/999<br>99(99/999<br>99(99/999<br>99(99/999<br>99(99/999<br>99(99/999<br>99(99/999<br>99(99/999 | Prov. Naseła<br>302<br>302<br>302<br>302<br>302<br>302<br>302<br>302<br>302<br>302                                                                                                    | Codice Fiscale<br>2003/2002/2002/2002/2002<br>2003/2002/2002                                                                                                    | Voto Prova Selettiva<br>99, 9<br>99, 9<br>99, 9<br>99, 9<br>99, 9<br>99, 9<br>99, 9<br>99, 9<br>99, 9<br>99, 9<br>99, 9<br>99, 9<br>99, 9<br>99, 9<br>99, 9                   | 27/10/2009 04:20 PM<br>Numero Risposte Errate<br>99<br>99<br>99<br>99<br>99<br>99<br>99<br>99<br>99<br>9                                                                                                    |
| Sistema Infor<br>lenco Del Persona<br>mick Operanie: Uffici<br>ROFILO AT - Assii<br>I Stransda<br>XX89989<br>XX89989<br>XX89989<br>XX89899<br>XX89899<br>XX89899<br>XX89899<br>XX89899<br>XX89899<br>XX89899<br>XX89899<br>XX89899<br>XX89899<br>XX89899                                                                                                    | rmativo del Ministero d<br>ale che Non Ha Superato la Prova<br>la occiastico provinciale 2000000000<br>stente Tecnico<br>Coanome<br>2000000000000000000000000000000000000              | Image: Contract of the second second secon                                                                                                    | Outo Nascta<br>99/99/9999<br>99/99/9999<br>99/99/9999<br>99/99/                                                                                                    | Prov. Nascita           XX           XX                                                                                                    | Codice Fiscale     X0000000000000000     X00000000000                                                                                                    | Voto Prova Seletiva<br>99,9<br>99,9<br>99,9<br>99,9<br>99,9<br>99,9<br>99,9<br>99                                                                                             | Numero Risposte Errate           93           93           93           93           93           93           93           93           93           93           93           93           93           93           93           93           93           93           93           93           93           93           93           93           93           93           93           93           93           93           93           93           93           93           93           93           93           93           93           93           93           93           93 |
| Sistema Infor<br>lenco Del Persona<br>molo Operante: Untol<br>ROFILO AT - Assili<br>Lonanda<br>X39393<br>X39393<br>X39393<br>X39393<br>X39393<br>X39393<br>X39393<br>X39393<br>X39393<br>X39393<br>X39393<br>X39393<br>X39393<br>X39393                                                                                                    | rmativo del Ministero d<br>ale che Non Ha Superato la Prova<br>le Scolastico provinciale XXXXXXXXXX<br>Store Construction XXXXXXXXXXX<br>XXXXXXXXXXXXXXXXXXXXXXXXX                     | Name           VORGOGGGGGGGGGGGGGGGGGGGGGGGGGGGGGGGGGG                                                                                                    | Data Nasota<br>99(99/999<br>99/99/999<br>99/99/999<br>99/99/999<br>99/99/999<br>99/99/999<br>99/99/999<br>99/99/999<br>99/99/999<br>99/99/999<br>99/99/999<br>99/99/999<br>99/99/999<br>99/99/999              | Prov. Nascia<br>XX<br>XX<br>XX<br>XX<br>XX<br>XX<br>XX<br>XX<br>XX<br>XX<br>XX<br>XX<br>XX                                                                                                    | Codice Flacele<br>3200200200200200000<br>320020020020020000<br>3200200200200200000<br>3200200200200200000<br>320020020020000000<br>320020020020000000<br>3200200200200000000 | Voto Prova Salettiva<br>99,9<br>99,9<br>99,9<br>99,9<br>99,9<br>99,9<br>99,9<br>99                                                                                            | 27/10/2009 04:20 PM<br>Numero Risposte Errate<br>99<br>99<br>99<br>99<br>99<br>99<br>99<br>99<br>99<br>9                                                                                                    |
| Sistema Infoi<br>lenco Del Persona<br>micio Operante: Unici<br>ROFILO AT - Assii<br>Usassa<br>Xassas<br>Xassas<br>Xas<br>X | rmativo del Ministero d<br>ale che Non Ha Superato la Prova<br>la colastico provinciale 2000000000<br>stente Tecnico<br>Cognome<br>20000000000000000000<br>2000000000000000            | Name           Notacione         Unitativa           Notacione         Unitativa           Notacione         Notacione           Notacione         Notacione           Notacione </td <td>Deta Nasota<br/>99/99/999<br/>99/99/999<br/>99/99/999<br/>99/99/999<br/>99/99/999<br/>99/99/999<br/>99/99/999<br/>99/99/999<br/>99/99/999<br/>99/99/999<br/>99/99/999<br/>99/99/999</td> <td>Prov. Nascita<br/>2007 Ca<br/>2007 XX<br/>2007 XX</td> <td>Codes Fiscale<br/>2000000000000000000000<br/>20000000000000</td> <td>Voto Prova Salafika<br/>99, 9<br/>99, 9<br/>99, 9<br/>99, 9<br/>99, 9<br/>99, 9<br/>99, 9<br/>99, 9<br/>99, 9<br/>99, 9<br/>99, 9<br/>99, 9<br/>99, 9<br/>99, 9<br/>99, 9<br/>99, 9<br/>99, 9</td> <td>27/10/2009 04:20 PM<br/>99<br/>93<br/>99<br/>99<br/>99<br/>99<br/>99<br/>99<br/>99<br/>99</td> | Deta Nasota<br>99/99/999<br>99/99/999<br>99/99/999<br>99/99/999<br>99/99/999<br>99/99/999<br>99/99/999<br>99/99/999<br>99/99/999<br>99/99/999<br>99/99/999<br>99/99/999                                        | Prov. Nascita<br>2007 Ca<br>2007 XX<br>2007 XX | Codes Fiscale<br>2000000000000000000000<br>20000000000000                                                                                                    | Voto Prova Salafika<br>99, 9<br>99, 9<br>99, 9<br>99, 9<br>99, 9<br>99, 9<br>99, 9<br>99, 9<br>99, 9<br>99, 9<br>99, 9<br>99, 9<br>99, 9<br>99, 9<br>99, 9<br>99, 9<br>99, 9  | 27/10/2009 04:20 PM<br>99<br>93<br>99<br>99<br>99<br>99<br>99<br>99<br>99<br>99                                                                                                    |
| Sistema Infor<br>dienco Del Persona<br>micio Operante: Uffici<br>di Dorrandia<br>di Dorrandia                                                                                                    | rmativo del Ministero d<br>ale che Non Ha Superato la Prova<br>le decisatico provinciale XXXXXXXXXX<br>Statuto del XXXXXXXXXXXXXXXXXXXXXXXXXXXXXXXXXXX                                 | Name           Selectiva           Selectiva           Selectiva           Selectiva           Secondococococococo           Secondocococococococo           Secondococococococo           Secondococococococo           Secondococococococo           Secondocococococococo           Secondocococococococo           Secondocococococococo           Secondocococococococo           Secondocococococococococo           Secondococococococococococo           Secondococococococococococo           Secondococococococococococococococococo           Secondococococococococococococococococococ                                                                                                    | Data Naseta<br>99/99/9999<br>99/99/9999<br>99/99/9999<br>99/99/                                                                                                    | Prov. Nascita           20FCA           20X           20X                                                                                                    | Codee Fiscale           XXXXXXXXXXXXXXXXXXXXXXXXXXXXXXXXXXXX                                                                                                    | Voto Prova Seletiva<br>99,9<br>99,9<br>99,9<br>99,9<br>99,9<br>99,9<br>99,9<br>99                                                                                             | Numero Risposte Errate           93           93           93           93           93           93           93           93           93           93           93           93           93           93           93           93           93           93           93           93           93           93           93           93           93           93           93           93           93           93           93           93           93           93           93           93           93           93           93           93           93           93           93 |

## 3.13.2 Azioni del Sistema Informativo

Il Sistema verifica l'inserimento del check di selezione della stampa.

## 3.14 Funzione Elementare: Produzione della Graduatoria Provvisoria

Ultimate le operazioni ci caricamento degli esiti della prova selettiva comunicati dall'ANSAS, l'USP ha la possibilità di produrre la Graduatoria Provvisoria.

In questa fase l'USP effettua la prenotazione della produzione della Graduatoria Provvisoria attraverso un TP. Successivamente tale graduatoria sarà prodotta e resa disponibile per le stampe per il giorno successivo.

Nella graduatoria compaiono solo le posizioni per le quali il voto della prova selettiva non è inferiore a 31.

La graduatoria è organizzata per profilo, ordinata per punteggio decrescente e, a parità di punti, per data di nascita decrescente (precede il più giovane).

## 3.14.1 Modalità operative per la produzione della Graduatoria Provvisoria

| Modalita' di stampa *       |
|-----------------------------|
| C In Linea                  |
| In Differita Prenotazione   |
| C In Differita Annullamento |
| Ordine scuola 💌             |
| Tipologia di stampa 💌       |
| (*) Campi Obbligatori       |
|                             |

Alla schermata indicata si accede tramite il percorso <u>Gestione Giuridica=>Attribuzione</u> <u>Posizioni Economiche Personale ATA=>Prenotazione Graduatorie I e II Posizione</u> <u>Economica</u>

|                | GESTIONE GENERALIZZATA STAMPE IN DIFFERITA                                     |
|----------------|--------------------------------------------------------------------------------|
|                | GESTIONE GIURIDICA                                                             |
| PRENOTAZIONE   |                                                                                |
| SS-13-KM-XXOP1 | PRENOTAZIONE GRADUATORIA PROVVISORIA - I POSIZIONE ECONOMICA<br>PERSONALE ATA  |
| SS-13-KM-XXOP2 | PRENOTAZIONE GRADUATORIA DEFINITIVA - I POSIZIONE ECONOMICA<br>PERSONALE ATA   |
| SS-13-KM-XXOP3 | PRENOTAZIONE GRADUATORIA PROVVISORIA - II POSIZIONE ECONOMICA<br>PERSONALE ATA |
| SS-13-KM-XXOP4 | PRENOTAZIONE GRADUATORIA DEFINITIVA - II POSIZIONE ECONOMICA<br>PERSONALE ATA  |
| Fine Lista     | Ιηνίο                                                                          |

## 3.14.2 Azioni del Sistema Informativo

La produzione della Graduatoria Provvisoria è possibile solo se l'ANSAS ha comunicato i voti della prova selettiva, diversamente il sistema risponde con il messaggio d'errore:

- Non è possibile produrre la Graduatoria Provvisoria. I voti non sono stati ancora comunicati o la prova selettiva non è terminata.
## 3.15 Funzione Elementare: Produzione della Graduatoria Definitiva

Dopo aver prodotto la graduatoria provvisoria l'USP ha la possibilità di produrre la Graduatoria Definitiva.

In questa fase l'USP effettua la richiesta di produzione della Graduatoria Definitiva attraverso un TP. Successivamente tale graduatoria sarà prodotta e resa disponibile per le stampe per il giorno successivo.

Nella graduatoria sono presenti solo le posizioni per le quali il voto della prova selettiva non è inferiore a 31.

La graduatoria è organizzata per profilo, ordinata per punteggio decrescente e, a parità di punti, per data di nascita decrescente (precede il più giovane).

## 3.15.1 Modalità operative per la produzione della Graduatoria Definitiva

| Modalita' di stampa *       |
|-----------------------------|
| C In Linea                  |
| In Differita Prenotazione   |
| C In Differita Annullamento |
| Ordine scuola 💌             |
| Tipologia di stampa 💌       |
| (*) Campi Obbligatori       |
|                             |

Alla schermata indicata si accede tramite il percorso <u>Gestione Giuridica=>Attribuzione</u> <u>Posizioni Economiche Personale ATA=>Prenotazione Graduatorie I e II Posizione</u> <u>Economica</u>

|                | GESTIONE GENERALIZZATA STAMPE IN DIFFERITA                                     |
|----------------|--------------------------------------------------------------------------------|
|                | GESTIONE GIURIDICA                                                             |
| PRENOTAZIONE   |                                                                                |
| SS-13-KM-XXOP1 | PRENOTAZIONE GRADUATORIA PROVVISORIA - I POSIZIONE ECONOMICA<br>PERSONALE ATA  |
| SS-13-KM-XXOP2 | PRENOTAZIONE GRADUATORIA DEFINITIVA - I POSIZIONE ECONOMICA<br>PERSONALE ATA   |
| SS-13-KM-XXOP3 | PRENOTAZIONE GRADUATORIA PROVVISORIA - II POSIZIONE ECONOMICA<br>PERSONALE ATA |
| SS-13-KM-XXOP4 | PRENOTAZIONE GRADUATORIA DEFINITIVA - II POSIZIONE ECONOMICA<br>PERSONALE ATA  |
| Fine Lista     | Invio                                                                          |

#### 3.15.2 Azioni del Sistema Informativo

La produzione della Graduatoria Definitiva è possibile solo se è stata prodotta la Graduatoria Provvisoria.

Nel caso la Graduatoria Provvisoria non è stata ancora prodotta, il sistema risponde con il messaggio d'errore:

Non è possibile produrre la Graduatoria Definitiva. La Graduatoria Provvisoria non è stata ancora prodotta.

## 3.15.3 Azioni del Sistema Informativo

Il Sistema verifica l'inserimento del check di selezione della stampa.

## 3.16 Funzione Elementare: Stampa Graduatoria Provvisoria/Definitiva

A supporto delle attività degli USP, e dopo aver prodotto la Graduatoria Provvisoria, il sistema prevede una stampa che riporta il dettaglio della graduatoria prodotta.

La stampa è organizzata per profilo (AA o AT), è ordinata per posizione in graduatoria oppure per Cognome, Nomne e Data Nascita decrescente (precede il più giovane) e riporta per ogni candidato:

- la posizione in graduatoria;
- gli estremi anagrafici dell'intestatario (cognome, nome, data e provincia di nascita);
- identificativo della domanda;
- codice fiscale;
- i singoli punteggi;
- il voto della prova selettiva
- il punteggio totale.

L'elenco è disponibile in formato PDF e EXCEL

#### 3.16.1 Modalità operative di stampa graduatorie

| Ufficio Scolastico Provinciale XXXXXXXXXXXXXXXXXXXXXXXXXXXXXXXXXXXX |         |                                          |           |
|---------------------------------------------------------------------|---------|------------------------------------------|-----------|
| Periodo di Riferimento * 9999/9999.                                 |         |                                          |           |
| Profilo * xxxxxxxxxxxxxxxxxxxxxxxxxx                                |         |                                          | <b>×</b>  |
|                                                                     |         |                                          |           |
| Graduatoria Provvisoria                                             | Pdf     | Excel                                    |           |
|                                                                     | 0       | 0                                        |           |
| Elenco Alfabetico degli Inclusi nella Graduatoria Provvisoria       | 0       | 0                                        |           |
|                                                                     |         |                                          |           |
| Graduatoria Definitiva                                              | 0       | 0                                        |           |
|                                                                     | Ŭ       | Ŭ                                        |           |
| Elenco Alfabetico degli Inclusi nella Graduatoria Definitiva        | $\circ$ | 0                                        |           |
| stampa                                                              |         |                                          |           |
| (*) Campi Obbligatori                                               |         |                                          |           |
| Alla schermata indicata si accede tramite                           | il      | percorso                                 | Gestione  |
| <u>Giuridica</u> => <u>Attribuzione Posizioni Economiche Pers</u>   | sonale  | $\underline{ATA} = \ge \underline{II^a}$ | Posizione |

<u>Economica</u>=><u>Stampe</u>=><u>Stampa Graduatoria Provvisoria/Definitiva</u>

Dopo aver selezionato il tipo di stampa, premere il bottone "stampa".

## Il layout di stampa per la "Graduatoria Provvisoria" è il seguente:

| Sistema Informati<br>Graduatoria Provviso<br>Ufficio Operante: Ufficio So<br>Periodo di Riferimento 999 | vo del Ministero dell'Istruzi<br>ria Seconda Posizione Economi<br>solastico provinciale x00000000000<br>99/99 | ione, Univers<br>ica | ita' e Ricer  | ca         |                                        |                   |                    |         | 99/99/99        | 999 99:99 XX     |
|----------------------------------------------------------------------------------------------------|----------------------------------------------------------------------------------------------------|----------------------|---------------|------------|----------------------------------------|-------------------|--------------------|---------|-----------------|------------------|
| PROFILO XX - XXXXX                                                                                      | ****                                                                                                    |                      |               |            |                                        |                   |                    |         |                 |                  |
| Posizione in Graduatoria                                                                                | Cognome e Nome                                                                                                | Data di Nascita      | Prov. Nascita | Id Domanda | Codice Fiscale                         | Titoli di Cultura | Titoli di Servizio | Crediti | Prova Selettiva | Punteggio Totale |
| 999                                                                                                    | X0000000000000000000000000000000000000                                                                        | 99/99/9999           | xx            | XX999999   | X0000000000000000000000000000000000000 | 99                | 99,99              | 99,99   | 99,99           | 99,99            |
| 999                                                                                                    | X0000000000000000000000000000000000000                                                                        | 99/99/9999           | xx            | XX99999    | X000000000000000000                    | 99                | 99,99              | 99,99   | 99,99           | 99,99            |
| 999                                                                                                    | X0000000000000000000000000000000000000                                                                        | 99/99/9999           | xx            | XX99999    | X0000000000000000000000000000000000000 | 99                | 99,99              | 99,99   | 99,99           | 99,99            |
| 999                                                                                                    | X0000000000000000000000000000000000000                                                                        | 99/99/9999           | XX            | XX99999    | x000000000000                          | 99                | 99,99              | 99,99   | 99,99           | 99,99            |
| 999                                                                                                    | X0000000000000000000000000000000000000                                                                        | 99/99/9999           | xx            | XX99999    | X0000000000000000000000000000000000000 | 99                | 99,99              | 99,99   | 99,99           | 99,99            |
| 999                                                                                                    | X0000000000000000000000000000000000000                                                                        | 99/99/9999           | xx            | XX99999    | x000000000000x                         | 99                | 99,99              | 99,99   | 99,99           | 99,99            |
| 999                                                                                                    | X0000000000000000000000000000000000000                                                                        | 99/99/9999           | XX            | XX99999    | X000000000000000                       | 99                | 99,99              | 99,99   | 99,99           | 99,99            |
| 999                                                                                                    | X0000000000000000000000000000000000000                                                                        | 99/99/9999           | xx            | XX99999    | X0000000000X                           | 99                | 99,99              | 99,99   | 99,99           | 99,99            |
| 999                                                                                                    | X0000000000000000000000000000000000000                                                                        | 99/99/9999           | XX            | XX99999    | 00000000000000000000000000000000000000 | 99                | 99,99              | 99,99   | 99,99           | 99,99            |

## Il layout di stampa per "Elenco Alfabetico della Graduatoria Provvisoria" è il seguente:

Sistema Informativo del Ministero dell'Istruzione, Universita' e Ricerca Elenco Alfabetico degli inclusi nella Graduatoria Provvisoria Seconda Posizione Economica Uficio Operante: Uficio Solatico provinciale x0000000000 Periodo di Riferimento 5999/99

99/99/9999 99:99 XX

| ROFILO XX - XXXXXXXXXXX                 | ****           | xxx         |            |                                        |              |                   |         |                |                 |                          |
|-----------------------------------------|----------------|-------------|------------|----------------------------------------|--------------|-------------------|---------|----------------|-----------------|--------------------------|
| Cognomo o Nomo                          | Data di Nacata | Dray Marata | Id Domondo | Codim Eleccio                          | Tipl d Other | Titol di Consiste | Crostil | Denus Colottus | Dupingalo Tablo | Decisione In Creductoria |
| X0000000000000000000000000000000000000  | 99/99/9999     | YX          | vyggggg    | x0000000000000000000000000000000000000 | 99           | 99,99             | 99,99   | 99,99          | 99,99           | Poszione III Graduatoria |
| 000000000000000000000000000000000000000 | 99/99/9999     | XX          | XX999999   | x0000000000000                         | 99           | 99,99             | 99,99   | 99,99          | 99,99           | 999                      |
| x000000000000000000000000               | 99/99/9999     | xx          | XX999999   | x0000000000000000                      | 99           | 99,99             | 99,99   | 99,99          | 99,99           | 999                      |
| 000000000000000000000000000000000000000 | 99/99/9999     | XX          | XX99999    | x000000000000                          | 99           | 99,99             | 99,99   | 99,99          | 99,99           | 999                      |
| X000000000000000000000000               | 99/99/9999     | xx          | XX999999   | X000000000000000                       | 99           | 99,99             | 99,99   | 99,99          | 99,99           | 999                      |
| xxxxxxxxxxxxxxxxxxxxxxxxxxxxxxxxxxxxxx  | 99/99/9999     | xx          | XX99999    | x00000000000x                          | 99           | 99,99             | 99,99   | 99,99          | 99,99           | 999                      |
| X0000000000000000000000000000000000000  | (99/99/9999    | XX          | XX99999    | X0000000000000000                      | 99           | 99,99             | 99,99   | 99,99          | 99,99           | 999                      |
| 000000000000000000000000000000000000000 | 99/99/9999     | XX          | xx99999    | X0000000000000000000000000000000000000 | 99           | 99,99             | 99,99   | 99,99          | 99,99           | 999                      |
| X0000000000000000000000000000000000000  | 99/99/9999     | XX          | XX99999    | x0000000000000                         | 99           | 99,99             | 99,99   | 99,99          | 99,99           | 999                      |

99/99/9999 99:99 XX

#### Il layout di stampa per la "Graduatoria Definitiva" è il seguente:

Sistema Informativo del Ministero dell'Istruzione, Universita' e Ricerca Graduatoria Definitiva Seconda Posizione Economica Uficio Operante: Uficio Sociastico provinciale x0000000000 Periodo di Riferimento 9999/99

renouo arranenmento (5555) 5

| PROFILO XX - XXXXX       | ****                                   |                 |               |            |                        |                   |                    |         |                 |                  |
|--------------------------|----------------------------------------|-----------------|---------------|------------|------------------------|-------------------|--------------------|---------|-----------------|------------------|
| Posizione in Graduatoria | Cognome e Nome                         | Data di Nascita | Prov. Nascita | ld Domanda | Codice Fiscale         | Titoli di Cultura | Titoli di Servizio | Crediti | Prova Selettiva | Punteggio Totale |
| 999                      | X0000000000000000000000000000000000000 | 99/99/9999      | xx            | XX99999    | X000000000000X         | 99                | 99,9               | 99      | 99,9            | 99,9             |
| 999                      | X0000000000000000000000000000000000000 | 99/99/9999      | xx            | XX99999    | X0000000000000         | 99                | 99,9               | 99      | 99,9            | 99,9             |
| 999                      | X0000000000000000000000000000000000000 | 99/99/9999      | xx            | XX999999   | 2000000000000000000000 | 99                | 99,9               | 99      | 99,9            | 99,9             |
| 999                      | X0000000000000000000000000000000000000 | 99/99/9999      | xx            | XX99999    | x0000000000000         | 99                | 99,9               | 99      | 99,9            | 99,9             |
| 999                      | X0000000000000000000000000000000000000 | 99/99/9999      | xx            | XX99999    | X00000000000000        | 99                | 99,9               | 99      | 99,9            | 99,9             |
| 999                      | X0000000000000000000000000000000000000 | 99/99/9999      | xx            | XX99999    | x00000000000000        | 99                | 99,9               | 99      | 99,9            | 99,9             |
| 999                      | X0000000000000000000000000000000000000 | (99/99/9999     | xx            | XX99999    | X0000000000000         | 99                | 99,9               | 99      | 99,9            | 99,9             |
| 999                      | X0000000000000000000000000000000000000 | 99/99/9999      | XX            | XX99999    | X0000000000000         | 99                | 99,9               | 99      | 99,9            | 99,9             |
| 999                      | X0000000000000000000000000000000000000 | 99/99/9999      | XX            | XX99999    | X000000000000          | 99                | 99,9               | 99      | 99,9            | 99,9             |

## Il layout di stampa per "Elenco Alfabetico della Graduatoria Definitiva" è il seguente:

Sistema Informativo del Ministero dell'Istruzione, Universita' e Ricerca Elenco Alfabetico degli inclusi nella Graduatoria Definitiva Seconda Posizione Economica Uficio Operante: Uficio Sociastico provinciale x0000000000

99/99/9999 99:99 XX

|                                         | Data di Nascita | Prov. Nascita | ld Domanda | Codice Fiscale                          | Titoli di Cultura | Titoli di Servizio | Credit | Prova Selettiva | Punteggio Totale | Posizione In Graduatoria |
|-----------------------------------------|-----------------|---------------|------------|-----------------------------------------|-------------------|--------------------|--------|-----------------|------------------|--------------------------|
| 000000000000000000000000000000000000000 | 99/99/9999      | xx            | XX99999    | X000000000000X                          | 99                | 99,9               | 99     | 99,9            | 99,9             | 999                      |
| 000000000000000000000000000000000000000 | 99/99/9999      | XX            | XX99999    | 000000000000000000000000000000000000000 | 99                | 99,9               | 99     | 99,9            | 99,9             | 999                      |
| 200000000000000000000000000000000000000 | 99/99/9999      | xx            | XX99999    | X0000000000000                          | 99                | 99,9               | 99     | 99,9            | 99,9             | 999                      |
| xxxxxxxxxxxxxxxxxxxxxxxxxxxxxxxxxxxxxx  | 99/99/9999      | xx            | XX99999    | x0000000000000000000000000000000000000  | 99                | 99,9               | 99     | 99,9            | 99,9             | 999                      |
| 000000000000000000000000000000000000000 | 99/99/9999      | XX            | XX99999    | X0000000000000                          | 99                | 99,9               | 99     | 99,9            | 99,9             | 999                      |
| 200000000000000000000000000000000000000 | 99/99/9999      | XX            | XX99999    | X00000000000X                           | 99                | 99,9               | 99     | 99,9            | 99,9             | 999                      |
| xxxxxxxxxxxxxxxxxxxxxxxxxxxxxxxxxxxxxx  | 99/99/9999      | xx            | XX99999    | X00000000000X                           | 99                | 99,9               | 99     | 99,9            | 99,9             | 999                      |
| 000000000000000000000000000000000000000 | 99/99/9999      | XX            | XX99999    | X0000000000000                          | 99                | 99,9               | 99     | 99,9            | 99,9             | 999                      |
| X000000000000000000000                  | 99/99/9999      | XX            | XX99999    | X0000000000000                          | 99                | 99,9               | 99     | 99,9            | 99,9             | 999                      |
|                                         |                 |               |            |                                         |                   |                    |        |                 |                  |                          |
|                                         |                 |               |            | ра                                      | gina: 1           |                    |        |                 |                  |                          |

#### 3.16.2 Azioni del Sistema Informativo

Il Sistema verifica l'inserimento del check di selezione della stampa.

# **3.17** Funzione Elementare: *Stampa Graduatoria Provvisoria/Definitiva per la Pubblicazione*

A supporto delle attività degli USP, e dopo aver prodotto la Graduatoria Provvisoria, il sistema prevede una stampa che riporta il dettaglio della graduatoria prodotta.

La stampa è organizzata per profilo (AA o AT), è ordinata per posizione in graduatoria oppure per Cognome, Nomne e Data Nascita decrescente (precede il più giovane) e riporta per ogni candidato:

- la posizione in graduatoria;
- gli estremi anagrafici dell'intestatario (cognome, nome e provincia di nascita);
- identificativo della domanda;
- i singoli punteggi;
- il voto della prova selettiva
- il punteggio totale.

L'elenco è disponibile in formato PDF e EXCEL

## 3.17.1 Modalità operative di stampa graduatorie

| Ufficio Scolastico Provinciale XXXXXXXXXXXXXXXXXXXXXXXXXXXXXX |               |                                          |           |
|---------------------------------------------------------------|---------------|------------------------------------------|-----------|
| Periodo di Riferimento * 9999/9999. 🗸                         |               |                                          |           |
| Profilo * xxxxxxxxxxxxxxxxxxxxxxxxx                           |               |                                          | ~         |
|                                                               | - 16          |                                          |           |
| Graduatoria Provvisoria                                       | Pdf           | Excel                                    |           |
| Elenco Alfabetico degli Inclusi nella Graduatoria Provvisoria | 0             | 0                                        |           |
| Graduatoria Definitiva                                        | 0             | 0                                        |           |
| Elenco Alfabetico degli Inclusi nella Graduatoria Definitiva  | 0             | 0                                        |           |
| stampa                                                        |               |                                          |           |
| (*) Campi Obbligatori                                         |               |                                          |           |
| Alla schermata indicata si accede tramite                     | il            | percorso                                 | Gestione  |
| <u>Giuridica=&gt;Attribuzione Posizioni Economiche Per</u>    | <u>sonale</u> | $\underline{ATA} = \ge \underline{II^a}$ | Posizione |

 Ana
 Schermata
 Indicata
 Si
 accede
 trainite
 in
 percorso
 Gestione

 Giuridica=>Attribuzione
 Posizioni
 Economiche
 Personale
 ATA=>II<sup>a</sup>
 Posizione

 Economica=>Stampe=>Stampa
 Graduatoria
 Provvisoria/Definitiva
 per
 la

 Pubblicazione

Dopo aver selezionato il tipo di stampa, premere il bottone "stampa".

## Il layout di stampa per la "Graduatoria Provvisoria" è il seguente:

| 995         XXXX         XXX         XX99999         99         99, 55         99, 99         99, 99         99, 99         99, 99         99, 99         99, 99         99, 99         99, 99         99, 99         99, 99         99, 99         99, 99         99, 99         99, 99         99, 99         99, 99         99, 99         99, 99         99, 99         99, 99         99, 99         99, 99         99, 99         99, 99         99, 99         99, 99         99, 99         99, 99         99, 99         99, 99         99, 99         99, 99         99, 99         99, 99         99, 99         99, 99         99, 99         99, 99         99, 99         99, 99         99, 99         99, 99         99, 99         99, 99         99, 99         99, 99         99, 99         99, 99         99, 99         99, 99         99, 99         99, 99         99, 99         99, 99         99, 99         99, 99         99, 99         99, 99         99, 99         99, 99         99, 99         99, 99         99, 99         99, 99         99, 99         99, 99         99, 99         99, 99         99, 99         99, 99         99, 99         99, 99         99, 99         99, 99         99, 99         99, 99         99, 99         99, 99         99 <t< th=""><th>999         XXX         XXS         XXS         XXSSS99         99         99,59         99,99         99,99         99,99         99,99         99,99         99,99         99,99         99,99         99,99         99,99         99,99         99,99         99,99         99,99         99,99         99,99         99,99         99,99         99,99         99,99         99,99         99,99         99,99         99,99         99,99         99,99         99,99         99,99         99,99         99,99         99,99         99,99         99,99         99,99         99,99         99,99         99,99         99,99         99,99         99,99         99,99         99,99         99,99         99,99         99,99         99,99         99,99         99,99         99,99         99,99         99,99         99,99         99,99         99,99         99,99         99,99         99,99         99,99         99,99         99,99         99,99         99,99         99,99         99,99         99,99         99,99         99,99         99,99         99,99         99,99         99,99         99,99         99,99         99,99         99,99         99,99         99,99         99,99         99,99         99,99         99,99         99,99</th></t<> <th>SSB         D000000000000000000000000000000000000</th> | 999         XXX         XXS         XXS         XXSSS99         99         99,59         99,99         99,99         99,99         99,99         99,99         99,99         99,99         99,99         99,99         99,99         99,99         99,99         99,99         99,99         99,99         99,99         99,99         99,99         99,99         99,99         99,99         99,99         99,99         99,99         99,99         99,99         99,99         99,99         99,99         99,99         99,99         99,99         99,99         99,99         99,99         99,99         99,99         99,99         99,99         99,99         99,99         99,99         99,99         99,99         99,99         99,99         99,99         99,99         99,99         99,99         99,99         99,99         99,99         99,99         99,99         99,99         99,99         99,99         99,99         99,99         99,99         99,99         99,99         99,99         99,99         99,99         99,99         99,99         99,99         99,99         99,99         99,99         99,99         99,99         99,99         99,99         99,99         99,99         99,99         99,99         99,99         99,99 | SSB         D000000000000000000000000000000000000 |
|----------------------------------------------------------------------------------------------------|----------------------------------------------------------------------------------------------------|---------------------------------------------------|
| 999         XXXXXXXXXXXXXXXXXXXXXXXXXXXXXXXXXXXX                                                                                                    | 999         XXXXXXXXXXXXXXXXXXXXXXXXXXXXXXXXXXXX                                                                                                    | 999         XXXXXXXXXXXXXXXXXXXXXXXXXXXXXXXXXXXX  |
| 996         XXXXXXXXXXXXXXXXXXXXXXXXXXXXXXXXXXXX                                                                                                    | 999         XXXXXXXXXXXXXXXXXXXXXXXXXXXXXXXXXXXX                                                                                                    | 999         XXXXXXXXXXXXXXXXXXXXXXXXXXXXXXXXXXXX  |
| 999         XXXXXXXXXXXXXXXXXXXXXXXXXXXXXXXXXXXX                                                                                                    | 999         XXXXXXXXXXXXXXXXXXXXXXXXXXXXXXXXXXXX                                                                                                    | 999         XXXXXXXXXXXXXXXXXXXXXXXXXXXXXXXXXXXX  |
| 999         XXXXXXXXXXXXXXXXXXXXXXXXXXXXXXXXXXXX                                                                                                    | 999         XXXXXXXXXXXXXXXXXXXXXXXXXXXXXXXXXXXX                                                                                                    | 999         000000000000000000000000000000000000  |
| 999         XXXXXXXXXXXXXXXXXXXXXXXXXXXXXXXXXXXX                                                                                                    | 999         XXXXXXXXXXXXXXXXXXXXXXXXXXXXXXXXXXXX                                                                                                    | 999         XXXXXXXXXXXXXXXXXXXXXXXXXXXXXXXXXXXX  |
| 959         XXXXXXXXXXXXXXXXXXXXXXXXXXXXXXXXXXXX                                                                                                    | 999         XXXXXXXXXXXXXXXXXXXXXXXXXXXXXXXXXXXX                                                                                                    | 959         X000000000000000000000000000000000000 |
| 999 X0000000000000000000000000000000000                                                                                                    | 999 XXXXXXXXXXXXXXXXXXXXXXXXXXXXXXXXXX                                                                                                    | 999 X0000000000000000000000000000000000           |
| 999 xxxxxxxxxxxxxxxxxxxxxxxxxxxxxxxxxx                                                                                                    | 999 x0000000000000000000000000000000000                                                                                                    | 999 xxxxxxxxxxxxxxxxxxxxxxxxxxxxxxxxxx            |
|                                                                                                    |                                                                                                    |                                                   |
|                                                                                                    |                                                                                                    |                                                   |

#### Il layout di stampa per "Elenco Alfabetico della Graduatoria Provvisoria" è il seguente:

99/99/9999 99:99 XX

| PROFILO XX - XXXXXXXXXXXXXXXXX         | ****          |            |                  |                    |         |                 |                  |                          |
|----------------------------------------|---------------|------------|------------------|--------------------|---------|-----------------|------------------|--------------------------|
| Cognome e Nome                         | Prov. Nascita | ld Domanda | Titol di Cultura | Titoli di Servizio | Crediti | Prova Selettiva | Punteggio Totale | Posizione in Graduatoria |
| X000000000000000000X                   | XX            | XX99999    | 99               | 99,99              | 99,99   | 99,99           | 99,99            | 999                      |
| X0000000000000000000000000000000000000 | XX            | XX99999    | 99               | 99,99              | 99,99   | 99,99           | 99,99            | 999                      |
| X0000000000000000000000000000000000000 | XX            | XX99999    | 99               | 99,99              | 99,99   | 99,99           | 99,99            | 999                      |
| X0000000000000000000000000000000000000 | XX            | XX99999    | 99               | 99,99              | 99,99   | 99,99           | 99,99            | 999                      |
| X0000000000000000000000000000000000000 | XX            | XX99999    | 99               | 99,99              | 99,99   | 99,99           | 99,99            | 999                      |
| X0000000000000000000000000000000000000 | XX            | XX99999    | 99               | 99,99              | 99,99   | 99,99           | 99,99            | 999                      |
| X0000000000000000000000000000000000000 | XX            | XX99999    | 99               | 99,99              | 99,99   | 99,99           | 99,99            | 999                      |
| X0000000000000000000000000000000000000 | XX            | XX99999    | 99               | 99,99              | 99,99   | 99,99           | 99,99            | 999                      |
| X0000000000000000000000000000000000000 | XX            | XX99999    | 99               | 99,99              | 99,99   | 99,99           | 99,99            | 999                      |

99/99/9999 99:99 XX

#### Il layout di stampa per la "Graduatoria Definitiva" è il seguente:

Sistema Informativo del Ministero dell'Istruzione, Universita' e Ricerca Graduatoria Definitiva Seconda Posizione Economica Ufficio Operante: Ufficio Scolastico provinciale x0000000000 Periodo di Riferimento \$999/99

| PROFILO XX - XXXXXXXXXX  | 000000000000000000000000000000000000000 |              |            |                   |                    |         |                 |                  |
|--------------------------|-----------------------------------------|--------------|------------|-------------------|--------------------|---------|-----------------|------------------|
| Posizione in Graduatoria | Cognome e Nome                          | Prov. Nasota | Id Domanda | Titoli di Cultura | Titoli di Servizio | Crediti | Prova Selettiva | Punteggio Totale |
| 999                      | X0000000000000000000000000000000000000  | xx           | XX99999    | 99                | 99,99              | 99,99   | 99,99           | 99,99            |
| 999                      | X0000000000000000000000000000000000000  | xx           | XX99999    | 99                | 99,99              | 99,99   | 99,99           | 99,99            |
| 999                      | X0000000000000000000000000000000000000  | XX           | XX99999    | 99                | 99,99              | 99,99   | 99,99           | 99,99            |
| 999                      | X0000000000000000000000000000000000000  | XX           | XX99999    | 99                | 99,99              | 99,99   | 99,99           | 99,99            |
| 999                      | X0000000000000000000000000000000000000  | xx           | XX99999    | 99                | 99,99              | 99,99   | 99,99           | 99,99            |
| 999                      | X000000000000000000X                    | xx           | XX99999    | 99                | 99,99              | 99,99   | 99,99           | 99,99            |
| 999                      | X0000000000000000000000000000000000000  | xx           | XX99999    | 99                | 99,99              | 99,99   | 99,99           | 99,99            |
| 999                      | X0000000000000000000000000000000000000  | xx           | XX99999    | 99                | 99,99              | 99,99   | 99,99           | 99,99            |
| 999                      | X0000000000000000000000000000000000000  | XX           | XX99999    | 99                | 99,99              | 99,99   | 99,99           | 99,99            |

## Il layout di stampa per "Elenco Alfabetico della Graduatoria Definitiva" è il seguente:

Sistema Informativo del Ministero dell'Istruzione, Universita' e Ricerca Elenco Alfabetico degli inclusi nella Graduatoria Definitiva Seconda Posizione Economica Uficio Operante: Uficio Sociastico provinciale x0000000000

99/99/9999 99:99 XX

| ognome e Nome                           | Prov. Nascita | Id Domanda | Titol di Cultura | Titoli di Servizio | Credit | Prova Selettiva | Punteopio Totale | Posizione in Graduatoria |
|-----------------------------------------|---------------|------------|------------------|--------------------|--------|-----------------|------------------|--------------------------|
| 000000000000000000000000000000000000000 | xx            | XX99999    | 99               | 99,99              | 99     | 99,99           | 99,99            | 99                       |
| 000000000000000000000000000000000000000 | xx            | XX999999   | 99               | 99,99              | 99     | 99,99           | 99,99            | 99                       |
| 000000000000000000000000000000000000000 | xx            | XX999999   | 99               | 99,99              | 99     | 99,99           | 99,99            | 99                       |
| xxxxxxxxxxxxxxxxxxxxxxxxxxxxxxxxxxxxxx  | XX            | XX99999    | 99               | 99,99              | 99     | 99,99           | 99,99            | 99                       |
| 000000000000000000000000000000000000000 | xx            | XX99999    | 99               | 99,99              | 99     | 99,99           | 99,99            | 99                       |
| x00000000000000000                      | XX            | XX99999    | 99               | 99,99              | 99     | 99,99           | 99,99            | 99                       |
| 000000000000000000000000000000000000000 | XX            | XX99999    | 99               | 9 99,99            | 99     | 99,99           | 99,99            | 99                       |
| 000000000000000000000000000000000000000 | XX            | XX99999    | 99               | 99,99              | 99     | 99,99           | 99,99            | 99                       |
| 000000000000000000000000000000000000000 | XX            | XX999999   | 99               | 99,99              | 99     | 99,99           | 99,99            | 99                       |
|                                         |               |            |                  |                    |        |                 |                  |                          |
|                                         |               |            |                  |                    |        |                 |                  |                          |

#### 3.17.2 Azioni del Sistema Informativo

Il Sistema verifica l'inserimento del check di selezione della stampa.

## 4 Allegati

## 4.1 Allegato 1 – Descrizione profili A.T.A.

| Profilo | Descrizione               |
|---------|---------------------------|
| AA      | Assistente Amministrativo |
| AT      | Assistente Tecnico        |